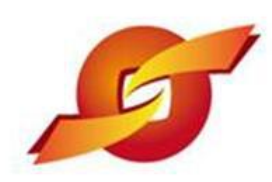

# 昆山产业转型升级计划 昆山运筹网

## 采购商操作手册—采购主管

版本: 20160822

|               | 目                     | 录                         |         |
|---------------|-----------------------|---------------------------|---------|
| 一、系统架构图•••••  | • • • • • • • • • •   | • • • • • • • • • • • • • | •••••3  |
| 二、采购商账号操作流程   |                       | • • • • • • • • • • • •   | •••••3  |
| 三、待办事项•••••   | • • • • • • • • • •   | • • • • • • • • • • • •   | •••••5  |
| 四、询价管理••••••  | •••••                 | • • • • • • • • • • • • • | •••••7  |
| 五、标案管理••••••  |                       |                           | ••••15  |
| 六、订单查询•••••   | • • • • • • • • • • • | • • • • • • • • • • • • • | •••••22 |
| 七、厂商管理 •••••• | •••••                 | • • • • • • • • • • • • • | •••••24 |
| 八、型录查询 •••••• | ••••                  |                           | •••••26 |

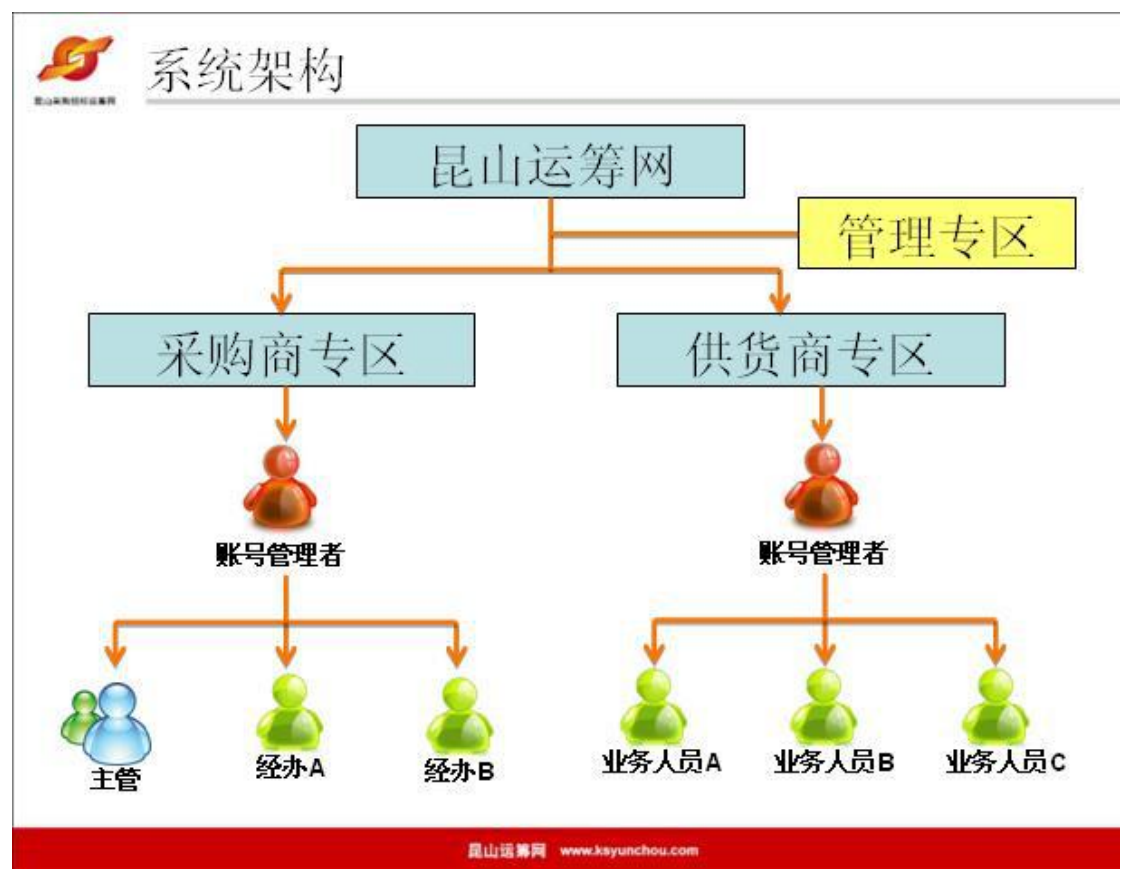

#### 一、系统架构图:注!! 管理者账号无询比议价权限

#### 二、采购商账号操作流程:

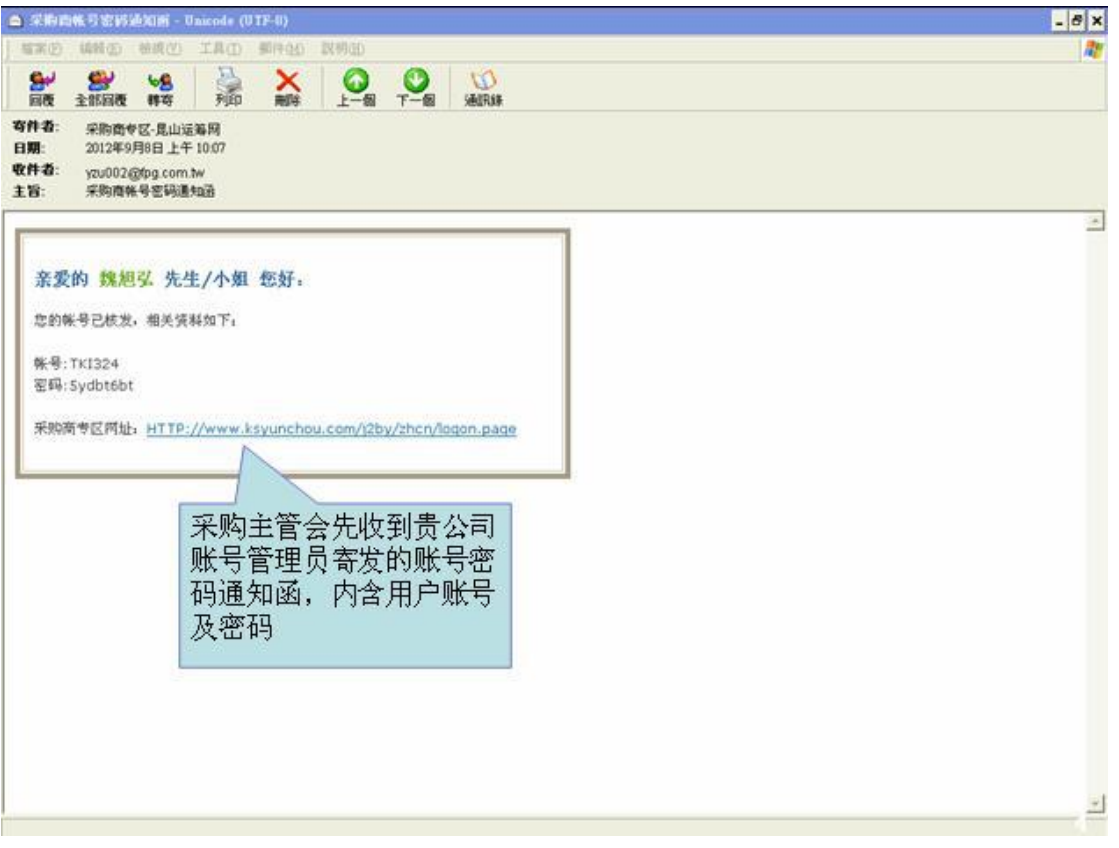

#### 2. 首页采购商登入。

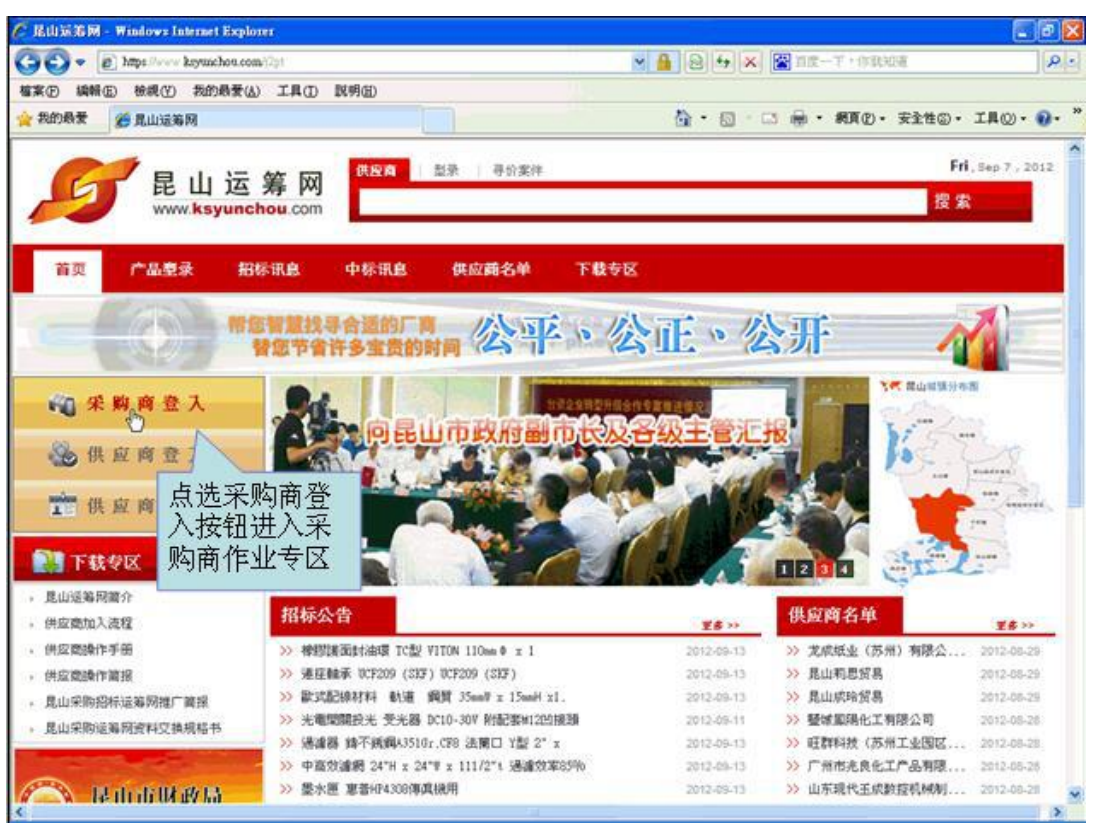

#### 3. 输入账号密码后,登录平台。

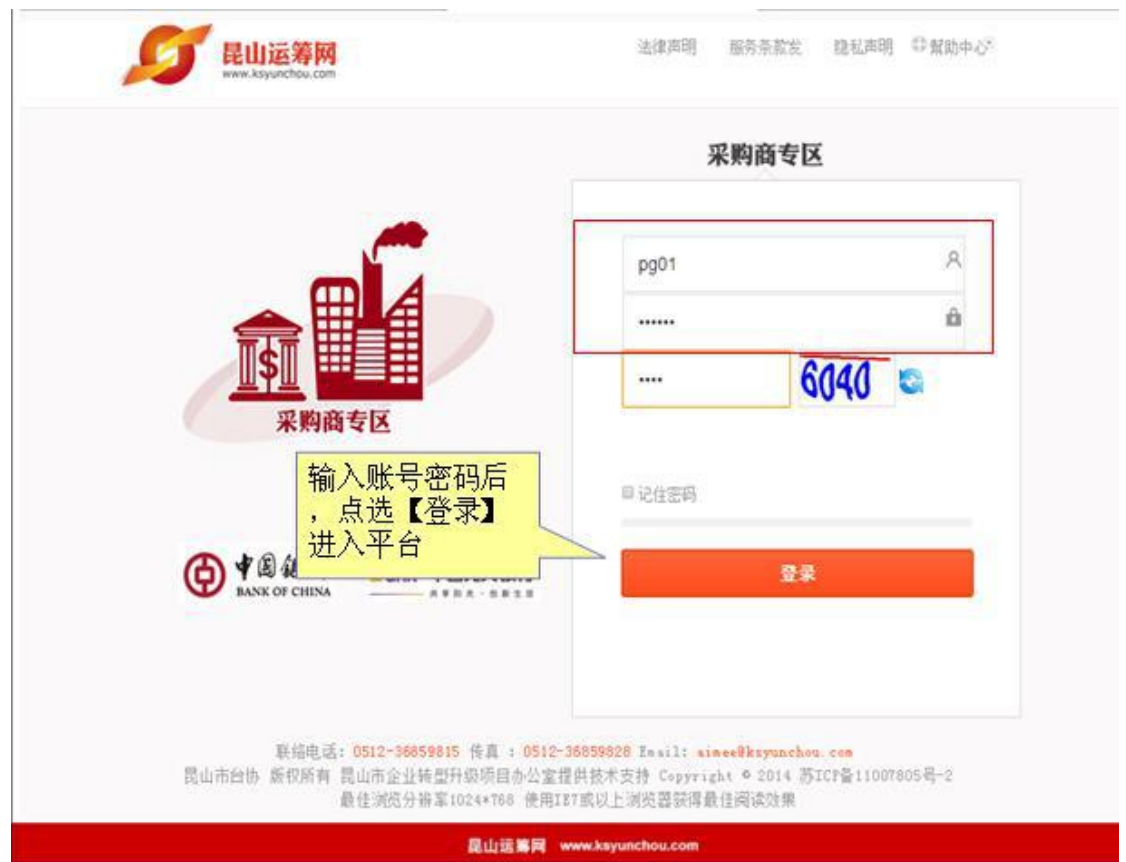

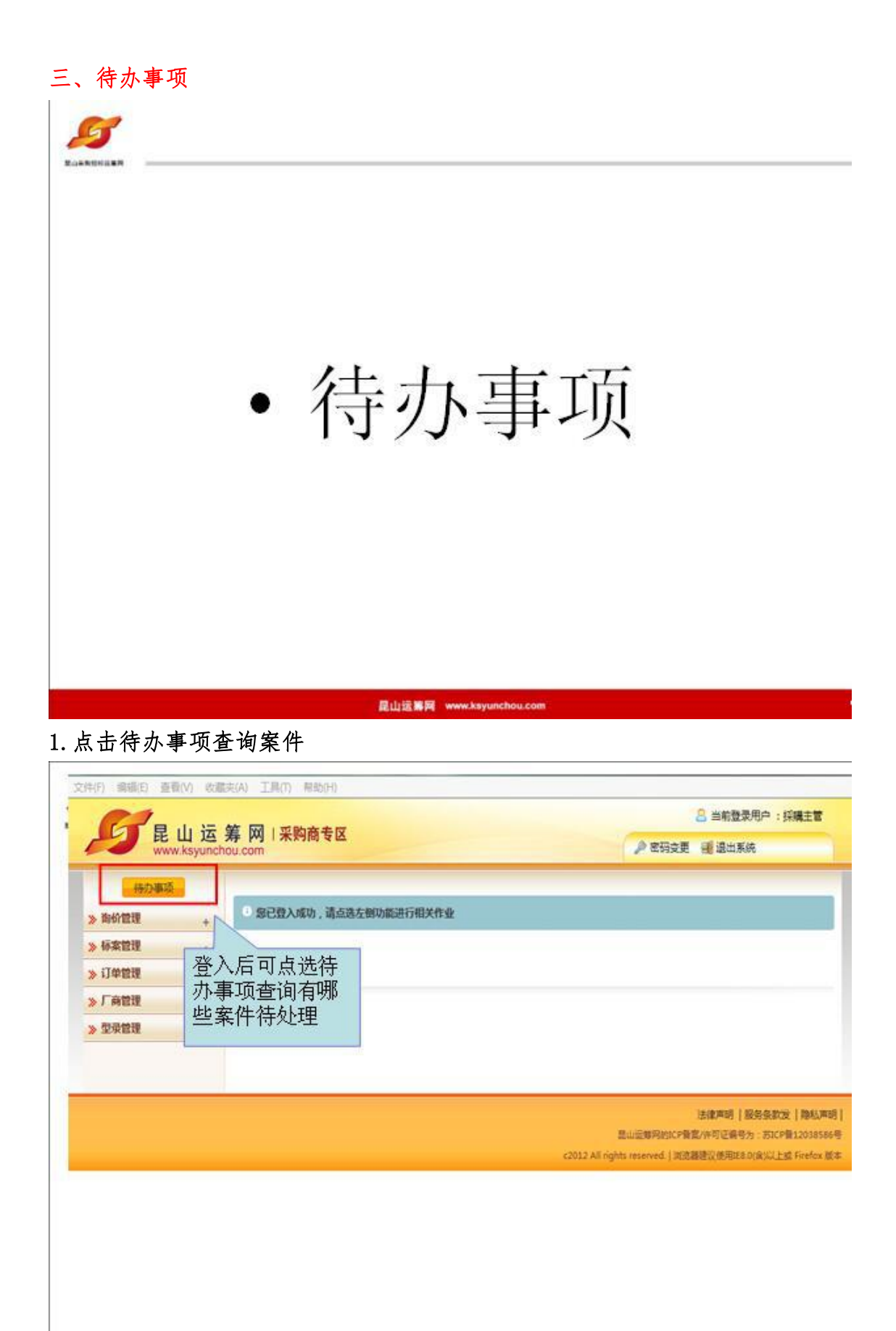

昆山运筹网 www.ksyunchou.com

|                                                                                                    | の<br>の<br>の<br>の<br>の<br>の<br>の<br>の<br>の |                                             | 合 当前登录用户:<br>》 在码支更 通 退出系统                                                  | 探機主管                             |
|----------------------------------------------------------------------------------------------------|-------------------------------------------|---------------------------------------------|-----------------------------------------------------------------------------|----------------------------------|
| <ul> <li>&gt; 助价管理 +</li> <li>&gt; 标案管理 +</li> <li>&gt; 订单管理 +</li> <li>&gt; 厂商管理 +</li> <li>&gt; 型录管理 +</li> </ul> |                                           | 系统会显示各类型<br>待处理案件数统计<br>,可点选案件数链<br>接检视案件清单 | 法建库明   经另条款<br>型山运转用的CP器宽(中可证得号力:83Cf<br>nghts reserved.   周远器建议使用证8.0(余)以上 | 史   即私声<br>音1203555<br>成 Firefox |
|                                                                                                    |                                           |                                             |                                                                             |                                  |

#### 2. 系统会自动显示各类型的待处理案件,可点选案件数链接查看案件清单

#### 3. 案件清单

| <b>S</b> E                          | 山运<br>v.ksyunch | 筹网  <br>ou.com | 采购商专区              | -          | 2 1<br>2 2 19 2 1 | (前登录用户:採購主管<br>退出系统 |
|-------------------------------------|-----------------|----------------|--------------------|------------|-------------------|---------------------|
| - 1997 1994 199<br>- 1997 1997 1997 | +               | HOME > IR      | 的管理。 国的单振器<br>价单核签 |            |                   |                     |
| 国行単核签                               |                 | 全期 ]           | 询价单号               | 立實日期       | 状态                | 操作                  |
|                                     |                 |                | 5IBCXLYKBEV8799    | 2014/09/23 | 持审                | ß                   |
| 标案管理                                | +               |                | 20140821           | 2014/08/21 | 侍車                | Ø                   |
| 订单管理                                | +               |                | 2014031205         | 2014/03/12 | 侍审                | ß                   |
| 厂商管理                                | +               |                | test2014031201     | 2014/03/12 | 待审                | ø                   |
| 型录管理                                | +               |                | 51857730V509294    | 2014/03/11 | 侍軍                | ø                   |
|                                     |                 |                | 5182VLJPWXM5253    | 2014/01/29 | 将审                | Ø                   |
|                                     |                 |                | UG-0715-119-001    | 2013/07/15 | 侍审                | Ø                   |
|                                     |                 |                | 0715MY-1556        | 2013/09/27 | 侍审                | <u>,60</u>          |
|                                     |                 |                | plane1             | 2013/03/26 | 待审                | Ø                   |
|                                     |                 |                | 517K9H8YWAX5387    | 2013/02/07 | 待审                | Ø                   |
|                                     |                 |                | 5I4B1Z7KQM97473    | 2014/03/12 | 待审                | 創                   |
|                                     |                 |                | 010-efpg           | 2013/09/27 | 持审                | ø                   |
|                                     |                 |                | 12080003           | 2012/08/03 | 侍軍                | Ð                   |
|                                     |                 | 勾违核准           |                    |            |                   |                     |

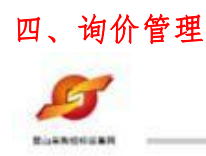

• 询价管理

| <b>昆山运筹</b> 网 www                                     | ksyunchou.com                                                                         |
|-------------------------------------------------------|---------------------------------------------------------------------------------------|
| 1. 点选询价单作业                                            |                                                                                       |
|                                                       |                                                                                       |
| 🚱 💽 🔹 👔 https://www.kayunchou.com/??/v/thradogon.psg# | 2 🔒 8 5 × 2 na-7 · name                                                               |
| 檔案(D) 编辑(D) 检视(D) 我的最爱(A) 工具(D) 說明(D)                 |                                                                                       |
| 会 我的最爱 · 爱·宋弥微专区·昆山送海网                                | ③ · ◎ · □ ● · 相互① · 安全性◎ · IA② · ◎ · □                                                |
|                                                       | 二 当前登录用户:探摸主管                                                                         |
| 能 山 运 寿 网 1 米则商专区<br>www.ksyunchou.com                | ▶ 密码变更 通道出系统                                                                          |
| 代办事项                                                  |                                                                                       |
| » 询给管理 + 0 忽已登入成功,请点选左侧功能进行相关作业                       |                                                                                       |
| 海价单核签 上 >生 >白 / / - 台                                 |                                                                                       |
| ● 「● 「● ● ● ● ● ● ● ● ● ● ● ● ● ● ● ● ●               |                                                                                       |
| »标案管理 + 1次52711-1L                                    |                                                                                       |
| » 订单管理 +                                              |                                                                                       |
| » 广商管理 +                                              |                                                                                       |
| » 型录管理 +                                              |                                                                                       |
|                                                       |                                                                                       |
|                                                       |                                                                                       |
|                                                       | 法律声明   服务务款   隆私声明                                                                    |
|                                                       | 昆山近期阿的CP备業/呼可证编号力: 市ICP备1203856号                                                      |
|                                                       | CAME AN AND AND AND AN A DEPENDENCE OF DEPARTMENT OF AN ADVALUES OF A DEPARTMENT OF A |
|                                                       |                                                                                       |
|                                                       |                                                                                       |
|                                                       |                                                                                       |
|                                                       |                                                                                       |

| CI =           | 11 XF     | *        | 市场支土市           |            |                                       | 当前登录用户:採購主管                                |
|----------------|-----------|----------|-----------------|------------|---------------------------------------|--------------------------------------------|
| E WWW          | v.ksyunch | 寿 M I    | 米则間专区           | 系统列出目前待    | ▲ 密码支更                                | - 通 退出系统                                   |
| 待办事项           |           | HOME > 询 | 心管理 > 同价单标签     | 王官核佥的案件    |                                       |                                            |
| 制的管理           | +         | 📦 询      | 价单核签            |            |                                       |                                            |
| 询价单核签<br>中心单表向 |           | 全調□      | 泡价单号            | 立案日期       | 秋志                                    | 操作                                         |
| MAD I HE HA    |           |          | 5IBCXLYKBEV8799 | 2014/09/23 | 待軍                                    | B                                          |
| 标案管理           | +         | 0        | 20140821        | 2014/08/21 | 侍审                                    | B                                          |
| 订单管理           | +         | 0        | 2014031205      | 2014/03/12 | 侍审                                    | B                                          |
| 厂育管理           | +         |          | test2014031201  | 2014/03/12 | · · · · · · · · · · · · · · · · · · · | · 場 作 図 标 桧                                |
| 型录管理           | +         |          | 51857730V509294 | 2014/03/11 | 一 一 一 一 一 一 一 一 一 一 一 一 一 一 一 一 一 一 一 | 的木 [[1] 四小川型                               |
|                |           |          | 5182VLJPWXM5253 | 2014/01/29 | 侍事                                    | \$14 F F F F F F F F F F F F F F F F F F F |
|                |           |          | UG-0715-119-001 | 2013/07/15 | 待审                                    | B                                          |
|                |           |          | 0715MY-1556     | 2013/09/27 | 将审                                    | ø                                          |
|                |           |          | plane1          | 2013/03/26 | 待审                                    | 8                                          |
|                |           |          | 517K9HBYWAX5387 | 2013/02/07 | 侍审                                    | <u>8</u>                                   |
|                |           |          | 51481Z7KQM97473 | 2014/03/12 | 待审                                    | 5                                          |
|                |           |          | 010-efpg        | 2013/09/27 | 侍軍                                    | B                                          |
|                |           |          | 12080003        | 2012/08/03 | 侍事                                    | (D)                                        |
|                |           | 勾违核准     |                 |            |                                       |                                            |

#### 2. 系统列出目前待主管核签的案件,点击操作检视案件详细数据

昆山运集网 www.ksyunchou.com

#### 3. 询价单资料

| 30 - 0 m                                       | a ilesee kayuncho                     | a.com/25/sthen/Chilig       | 12.45                                         | ~                                        | 8 9 × ×                                                                                                    | 有意一丁・伊川 | RADA                            |  |  |
|------------------------------------------------|---------------------------------------|-----------------------------|-----------------------------------------------|------------------------------------------|----------------------------------------------------------------------------------------------------|---------|---------------------------------|--|--|
| 来(P) 編輯(E) 引                                   | · · · · · · · · · · · · · · · · · · · | 夏(4) 工具(1) 図                | 明田                                            | 1111                                     |                                                                                                    |         |                                 |  |  |
| 我的最爱 🏀 🥫                                       | 彩影商专区-昆山3                             | 議网                          |                                               |                                          | 🙆 • 📾 · 🖴                                                                                                    | 🖶 • 🕫 🔿 | <ul> <li>安全性②・ 工具②・ </li> </ul> |  |  |
| C1 -                                           |                                       | -                           | -                                             |                                          |                                                                                                    | 8       | 当前登录用户: 探骥主管                    |  |  |
|                                                | 山运筹<br>w.ksyunchou.                   | M I 采购商 <sup>+</sup><br>com | €X                                            |                                          | -                                                                                                    | 包容码变更 🚽 | 看退出系统                           |  |  |
| 代办事项                                           |                                       | DME > 读价管理 > 读f             | 象標業                                           |                                          |                                                                                                    |         |                                 |  |  |
| Hado to HE                                     |                                       |                             |                                               |                                          |                                                                                                    |         |                                 |  |  |
| A MARKAN AN AN AN AN AN AN AN AN AN AN AN AN A |                                       | > 询价单核签                     |                                               |                                          |                                                                                                    |         |                                 |  |  |
| 询给单核签                                          |                                       | 制的单数词                       |                                               |                                          | a                                                                                                    |         |                                 |  |  |
| 司計單查司                                          |                                       | 词价单号                        | 008-efpg                                      | 申请日期                                     | 2012/09/08                                                                                                    | 词价概止日   | 2012/09/08 19:00                |  |  |
| 标案管理                                           | +                                     | 状态                          | 特审                                            |                                          | 17                                                                                                    |         |                                 |  |  |
| 订单管理                                           | +                                     | 案件名称                        | 经赋格法律                                         |                                          |                                                                                                    |         |                                 |  |  |
| 》「商管理                                          | +                                     | 案件类别                        | 機械設備                                          |                                          |                                                                                                    |         |                                 |  |  |
| 》型录管理                                          | +                                     | 需求单号                        | 目建词价单                                         |                                          | 15.91                                                                                                    | RMB     |                                 |  |  |
|                                                |                                       | 付款方式                        | 電運線行帳户                                        |                                          |                                                                                                    |         |                                 |  |  |
|                                                |                                       | 询价条件                        | "所報價格以到廠價為準」屬<br>開層會公司因素所致之零件<br>零件明細、備品價格及日後 | 於屠類案件。另須(1)提供-<br>指控。應無保供應。且負擔可<br>責價原則。 | 電腦案件,另須(1)提供一年以上之保證爭罪,保證期<br>2.應用宜供應,且負換電送費用,(2)均變總機權品<br>質原則。<br>全质規證相問意,請這於網路進行線上輕價。<br>認验並得關結於流信對上,並以「際時範件」 |         |                                 |  |  |
|                                                |                                       | 报价说明                        | 若會公司條價規範與本企業<br>若候價規範有差異者,利用<br>單獨朝奇條價。       | 之論價規範相問者,請選<br>右聯地址條戰點於該信封               |                                                                                                    |         |                                 |  |  |
|                                                |                                       | 询价说明<br>(内部呈核说明)            | A3廠定期設備接修更換。                                  |                                          |                                                                                                    |         |                                 |  |  |
|                                                |                                       | 交货方式                        | -34                                           |                                          |                                                                                                    |         |                                 |  |  |
|                                                |                                       | 报价有效天数                      | 60                                            |                                          |                                                                                                    |         |                                 |  |  |
|                                                |                                       |                             |                                               |                                          |                                                                                                    |         |                                 |  |  |

#### 4. 点选操作可检视经办上传的附件

| 明函<br>現決<br>1<br>2<br>3<br>4<br>1<br>2 | <ul> <li>記山威久機械科技有限公司(we<br/>常州市總丹備減配件奏(*)</li> <li>上海高速機械就有限公司(*)</li> <li>南連盟機械械工程有限公司(*)</li> <li>原次</li> <li>機械動封001</li> <li>機械動封002</li> </ul>                         | ت ک ک<br>زندی<br>الالای<br>bn | ● ・ 発育② ・ 安全<br>● 地名S<br>np<br>np                                     | 性②・ 工具②・ (<br>名称<br>後作 |
|----------------------------------------|----------------------------------------------------------------------------------------------------|-------------------------------|-----------------------------------------------------------------------|------------------------|
| 項次<br>1<br>2<br>3<br>4<br>1<br>2       | <ul> <li>記山威久極純料技有限公司(we<br/>宮州市場丹植場配件案(*)</li> <li>上海高億幾株有限公司(*)</li> <li>南道鐵邊橋梯工程有限公司(*)</li> <li>南道鐵邊橋梯工程有限公司(*)</li> <li>環路</li> <li>構成動詞001</li> <li>構成動詞002</li> </ul> | ijiu)<br>រូដអូអូ<br>bn<br>bn  | 副档名<br>np                                                             | 名称<br>時作<br>予<br>予     |
| 項決<br>1<br>2<br>3<br>4<br>1<br>2<br>2  |                                                                                                    | ijiu)<br>说明<br>bn             | 副档名<br>np<br>np                                                       | 88<br>841              |
| 1<br>2<br>3<br>4<br>1<br>2             | <ul> <li>昆山威久橋嶋科技有澤公司(we<br/>常州市總丹備減配件条(*)</li> <li>上海高速機械有澤公司(*)</li> <li>南道盟機械械工程有澤公司(*)</li> <li>南道盟機械械工程有澤公司(*)</li> <li>「備振動封001</li> <li>備振動封002</li> </ul>            | ijiu)<br>টা<br>bn<br>bn       | ው/łå&<br>np<br>np                                                     | 1141<br>               |
| 2<br>3<br>4<br>1<br>2                  | <ul> <li>常用市銀丹構成配件業(*)</li> <li>上海高速機械有限公司(*)</li> <li>南通臨機構械工程有限公司(*)</li> <li>家次</li> <li>機械輪對001</li> <li>機械輪對002</li> </ul>                                              | 送明<br>bn<br>bn                | BHSS<br>np<br>np                                                      | 11H<br>                |
| 3<br>4<br>1<br>2                       | 上海高徳機械有限公司(*)<br>南道國機構械工程有限公司(*)<br>東次<br>横振動封001<br>機振動封002                                                                                                    | 说明<br>bn<br>bn                | BHàS<br>np<br>np                                                      | 1941<br>               |
| 4<br>1<br>2                            | 南道閣築機械工程有限公司(*)<br>褒次<br>構成執動1001<br>構成執動1002                                                                                                    | 说明<br>bn<br>bn                | 単档名<br>np<br>np                                                       | 1941<br>75<br>75       |
| 1<br>1<br>2                            | 現決<br>機械発動到001<br>機械発動到002                                                                                                    | bn<br>bn<br>bn                | 動始名<br>np<br>np                                                       | 1141<br>73<br>78       |
| 1 2                                    | 社会社委会会対001<br>社会社委会会対002                                                                                                    | bn<br>bn                      | np                                                                    | 3                      |
| 2                                      | 機械動的02                                                                                                    | bn                            | np                                                                    | *                      |
| 1 here                                 |                                                                                                    |                               | 60)                                                                   | A                      |
| 材料编号                                   | -                                                                                                    | 品名規格                          | 点选操作                                                                  | 图示概题                   |
| 3                                      | 機械輪封 "SCENIC" 型3<br>號:機械輪對001                                                                                                    | t:GSB-230056mmp 🕅             | (法的附件                                                                 | 2), T                  |
|                                        |                                                                                                    |                               | 101                                                                   |                        |
| <b>4</b> RII 7                         |                                                                                                    |                               |                                                                       |                        |
|                                        | )                                                                                                    | Set-MittMapi00A               | Statemens/001     接続時封 "SCENIC" 型式:GS8-230056mmp 詳     接続時封 002     @ |                        |

#### 5. 案件内容如需修正,可点击退件

| 的教堂 爱采购面专区-1 | 山道第同      | a        |                               | Gr • 6              | 3 - 1 | 3 @ . | 網頁(2)・ 安全     | 性⑥・ ] | . <u>д</u> 0• |
|--------------|-----------|----------|-------------------------------|---------------------|-------|-------|---------------|-------|---------------|
|              |           | 选择建议厂商   | ≤ 12.67.661.14001.[1].kmp - W | indows 🖬 🕂 10 💽 🗖 🗙 |       |       |               |       | 88            |
|              |           | 潮价附件     | <b>A</b> j                    | Da                  | 说明    | bmp   | 制档名           | *     | 掛作            |
|              |           |          | 3                             |                     |       | bmp   |               | *     |               |
|              | 海伯品<br>項次 | 9 Mai    |                               |                     |       |       | <b>取量/ 单位</b> | 18    | 部規格           |
|              | 1         | RINMXB28 |                               |                     | 6mmq  | p 詳如觀 | 1/ST          | ø     |               |
|              | 2         | RINMXB29 | 00 ו⊽ ≯ .<br>9366             | P = AL X & M        | 6mmq  | ₽ 詳如顧 | 1/ST          | ø     |               |
|              | √极禮       | 10 JE(H  | 🗢 副主页                         |                     |       |       |               |       |               |

#### 6. 输入退件原因

| C采购的专区-昆山远游网 - Windows Is                        | aternet Explorer                                |                   |                                                                      |                        |                                                                     |                                                                |
|--------------------------------------------------|-------------------------------------------------|-------------------|----------------------------------------------------------------------|------------------------|---------------------------------------------------------------------|----------------------------------------------------------------|
| 🐨 💽 🔹 hitps://www.kayunchou.com                  | m/25940404Cb34692                               | to                |                                                                      | 8 4 ×                  | 🖀 百度一下,你我知道                                                         | P -                                                            |
| 植菜(P)编辑(E) 接提(F) 我的最爱(J)<br>会 我的最爱 🔗 采购商学区-昆山运筹) | n tro ra<br>N                                   | 8                 |                                                                      | <u>0</u> • © · □       | : 冊・ 網頁②・ 安                                                         | 110· INO· 0· "                                                 |
| Xi                                               | an in                                           |                   |                                                                      |                        |                                                                     | ^                                                              |
|                                                  | 选择建议广告                                          | 1 1<br>2 1<br>3 4 | 昆山城久陽城科技有限公司(we<br>當林市總列傳編起行廠(*)<br>上海高語場域有限公司(*)<br>創團問題場域工程有限公司(*) | gu)                    |                                                                     | 20                                                             |
|                                                  |                                                 |                   |                                                                      | 02M                    | 200                                                                 | 8 101                                                          |
|                                                  | 22.99                                           | intopolis, fex    | 1、律範三家廣商。                                                            |                        | imp:                                                                |                                                                |
|                                                  |                                                 | ん ②关闭             |                                                                      | ~                      | 22 ( 10)                                                            | 2 41111144                                                     |
| 1                                                | 1 输入                                            | 退件原因              | 当件-输入进件说明<br>138:484466/002                                          | ×                      | 1/5T<br>開始編 1/5T                                                    | 10<br>10                                                       |
| ~                                                | /日.以<br>(1) (1) (1) (1) (1) (1) (1) (1) (1) (1) |                   |                                                                      |                        |                                                                     |                                                                |
|                                                  |                                                 |                   |                                                                      | Rai<br>sint2 of option | LINPS<br>EXPERICENT<br>INPOLISE<br>INPOLISE<br>INPOLISE<br>INFOLISE | 18442   84.44<br>867: Scentiture<br>8542   25   104-25<br>17 - |

7. 如案件内容无误,点选核准案件就会发布出去供货商报价

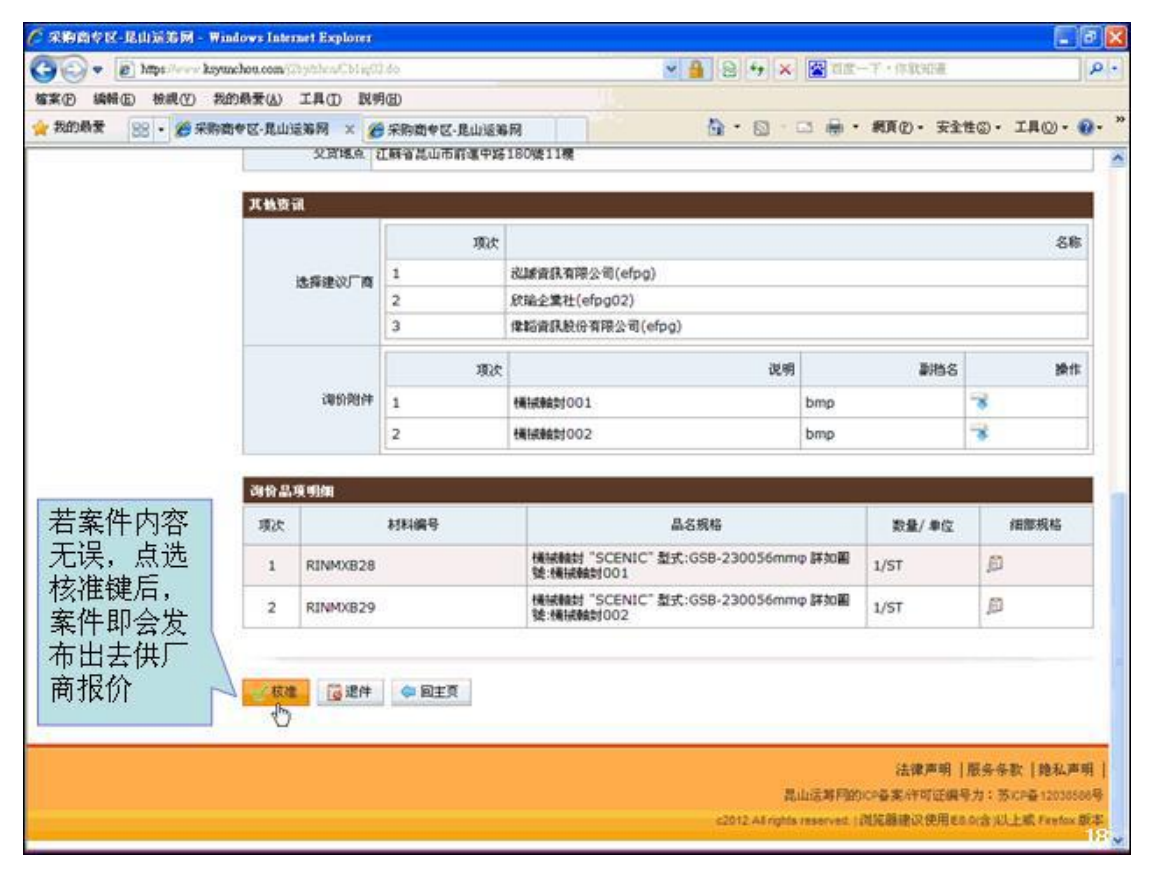

#### 8. 作业完成

| 《宋韵尚专区-昆山远追网 - Wind       | ows Internet Explorer  |                                                     |                                                         |                      |           |
|---------------------------|------------------------|-----------------------------------------------------|---------------------------------------------------------|----------------------|-----------|
| 🕒 🗢 🐑 https://www.kayuach | hou.com/25y/thes/Ch1sp | 01.20                                               | ✓ 월 월 49 ×                                              | 🖀 首度一下,作取知道          | R         |
| 檔案(E) 编辑(E) 檢視(Y) 我的      | 易爱(A) 工具(D) 10         | 明创                                                  |                                                         |                      |           |
| 会 我的最爱 🌾 采购商专区-昆山         | 山道第网                   |                                                     | <b>⊡</b> •⊡                                             | ◎ ● ・ 網頁② ・ 安全性◎ ・ 3 | CAO - 00- |
| 02                        |                        |                                                     |                                                         | 8 当前登录用户;            | 医强主管      |
| 是<br>L<br>Www.ksyuncho    | 「 <b>网</b>   采购商·      | 专区                                                  |                                                         | ▲ 2162. 1 11154      |           |
|                           |                        |                                                     |                                                         |                      |           |
| ALCONT.                   | HONE>南位智慧+同1           | <b>市市区</b> 至                                        |                                                         |                      |           |
| > W#WH +                  | 前价单核签                  |                                                     |                                                         |                      |           |
| 询给单核签                     | THE REPORT OF THE      |                                                     |                                                         |                      | _         |
| 询价单查询                     | 1990 - 42 SE 10        | 22722-2242-1                                        | WATEL DOUDDOUR                                          | INDELE DOLDONE IS    | 100       |
| > 林实管理                    | Le Di Ar S             | ous-eipg                                            | 4/18/12/09/08                                           | Center 2012/09/08 19 |           |
| » II PEH                  | 100                    | 1297-<br>10 11 11 12 10                             |                                                         |                      |           |
| 》广南管理                     | ##SIN                  | THE PLACE                                           | 请按任意建能续                                                 |                      |           |
| * ******                  | 黨件类制                   | TRIBUS                                              |                                                         |                      |           |
|                           | 徽求单号                   | 自建词给单                                               | m)                                                      | N RMB                |           |
|                           | 村家方式                   | 常國總行權戶                                              |                                                         |                      |           |
|                           | 建分类件                   | "所設價結以到廠價為等。屬於價<br>開屬食公司因素所致之零件損虛<br>零件相關。價品價格及日僅調價 | 與家件。勞須(1)提供一年以上之得服杀歸。但<br>應用值供應。且負擔運送費用。(2)列舉結構理<br>原則。 | 1                    |           |
|                           | BORM                   | 若世公司條值規範與本企業之前<br>若能價規範育差異者,利用右部<br>單端範密條值。         | 表現就相同者,讓運動網路進行線上較價。<br>地址線到時於於信封上,並以「開時都符」              |                      |           |
|                           | 律价说明<br>(内都呈核说明)       | A3家電和設備資源更換。                                        |                                                         |                      |           |
|                           | QUINS.                 |                                                     |                                                         |                      |           |
|                           | 报价有效天数                 | 60                                                  |                                                         |                      |           |
|                           | 交货输入                   | 江蘇省昆山市前進中路180號11                                    | *                                                       |                      | 2.12      |

## 9. 多笔审核操作,可全选或者勾选部分需要审核的案件

| S R             | 山 运<br>v.ksyund | 2.多氧<br>勾选出 | 售审核操作,可全<br>出部分需要审核的 | 选或<br>案件                 | 8 #<br><b>/</b> 26922 # | 《前登录用户:採購主管<br>退出系统 |
|-----------------|-----------------|-------------|----------------------|--------------------------|-------------------------|---------------------|
| - 時价管理<br>询价单核签 |                 |             |                      | 0500                     | 4+                      | iller.              |
| 词价单查询           |                 | 28          | 140(44-5)            |                          | 0.0                     | 4196                |
| 标案管理            | +               | 12          | SIBCXLYKBEV8799      | 2014/09/23               | 19                      | 2                   |
| 订单管理            | +               | 100<br>100  | 20140821             | 2014/08/21               | 17.00                   |                     |
| 厂商管理            | +               |             | 2014031205           | 2014/03/12               | 17.0                    | 6                   |
| 型录管理            |                 | 0           | SIRE77100500004      | 2014/03/12               | 17.0                    | 6                   |
|                 |                 | 0           | 518201 10WYM5253     | 2014/03/11               | 17 m                    | 63                  |
|                 |                 | n           | UG-0715-119-001      | 2013/07/15               | 17 m                    | 63                  |
|                 |                 | 1           | 0715MV-1556          | 2013/09/27               | () =                    | 8                   |
|                 |                 |             | plane1               | 2013/03/26               | (5 m                    | 8                   |
|                 |                 |             | 517K9HBYWAX5387      | 2013/02/07               | 将軍                      | 8                   |
|                 |                 |             | 5I48127KQM97473      | 2014/03/12               | 侍軍                      | Ø                   |
|                 |                 | D           | 010-efpg             | 2013/09/27               | 侍軍                      | Ø                   |
|                 |                 | -           | 12080003             | 2012/08/03               | 侍宰                      | Ð                   |
|                 |                 | 勾违核准        | 010-efpg<br>12080003 | 2013/09/27<br>2012/08/03 | 待軍                      | Ø                   |

|                  | 山运<br>w.ksyunch | <mark>筹网</mark> (<br>iou.com | 業 多笔审核通过<br>件不显示在待 | 后,已审案      | 8 #<br>/ #892# # | (前登录用户 : 採購主管<br>退出系統 |
|------------------|-----------------|------------------------------|--------------------|------------|------------------|-----------------------|
| - 助約管理<br>(同价单核签 | +               | <b>&gt;</b> bit              | 价单核签               |            |                  |                       |
| 阁价单查询            |                 | 22                           | 询价单号               | 立業日期       | 状态               | <u>19</u> 17          |
| C. MARKING       |                 |                              | test2014031201     | 2014/03/12 | 待审               | ß                     |
| * *PRESE         | +               |                              | 51857730V509294    | 2014/03/11 | 待审               | Ð                     |
| 计单管理             | +               |                              | 5182VLJPWXM5253    | 2014/01/29 | 将审               | B                     |
| 厂商管理             | +               |                              | UG-0715-119-001    | 2013/07/15 | 侍軍               | B                     |
| 型录管理             | +               |                              | 0715MY-1556        | 2013/09/27 | 将审               | 節                     |
|                  |                 |                              | plane1             | 2013/03/26 | 将审               | ß                     |
|                  |                 |                              | 517K9HBYWAX5387    | 2013/02/07 | 将車               | Ð                     |
|                  |                 |                              | 5I481Z7KQM97473    | 2014/03/12 | 待审               | <b>B</b>              |
|                  |                 |                              | 010-efpg           | 2013/09/27 | 行業               | <b>B</b>              |
|                  |                 |                              | 12080003           | 2012/08/03 | 侍軍               | B                     |
|                  |                 | 勾违核准                         |                    |            |                  |                       |

#### 10. 多笔审核后,已审核案件不显示待审画面中

#### 11. 点击询价单查询

| 🦉 采购的专区-昆山远第网 - Windows Inter                                | met Explorer                                     |            |        |                         |                                          | 1                                     | . 🖻                                 |
|--------------------------------------------------------------|--------------------------------------------------|------------|--------|-------------------------|------------------------------------------|---------------------------------------|-------------------------------------|
| 🗿 💿 💌 👩 https://www.kayunchou.com/j.                         | ob.OpidChiadded                                  |            |        | 2 4 × 8                 | 百度一子・作取知道                                |                                       | P -                                 |
| 檔案(E) 编辑(E) 檢視(Y) 我的最爱(A)                                    | 工具① 説明创                                          |            |        |                         |                                          |                                       |                                     |
| 👷 我的最爱 🛛 😵 • 🌋 采動商专区・昆山3                                     | 診り × 🏉 采約商                                       | 中区-昆山运筹网   | 0.0110 |                         | · 病百② · 安3                               | 性の・工具の・                               | • • · · ·                           |
| 6 昆山运筹网                                                      | 采购商专区                                            | The second |        | (                       | 8 38.                                    | 登录用户: 探機3                             | T                                   |
| 代的事項     HOME >     的仲容理     计     简价单枝签     询价单查询     简价单互询 | 词价管理。词价单查词<br><b>询价单查询</b><br>相关条件查询准则进行<br>词价单号 | ·查询。       |        |                         |                                          |                                       |                                     |
| ≫ 林菜管理 +                                                     | 案件名称                                             |            |        |                         |                                          |                                       |                                     |
| ▶□#1                                                         | 公告日期区间                                           | <b>—</b> ~ |        | 状态                      | 不限                                       |                                       |                                     |
| ▲ 世刊1F1L<br>> 型录管理 + P章                                      | 24                                               |            |        |                         |                                          |                                       |                                     |
|                                                              |                                                  |            |        | 昆山<br>c2012 A3 rights n | 法律声呼<br>i运等阿的CP备案件可证<br>exerved (词定器律议使用 | 服务条数 胞<br>病导力:苏CP备120<br>650(含)以上成Fre | <b>4)声明  </b><br>138506号<br>rfox 版本 |
|                                                              |                                                  |            |        |                         |                                          |                                       |                                     |
|                                                              |                                                  |            |        |                         |                                          |                                       |                                     |
|                                                              |                                                  |            |        |                         |                                          |                                       |                                     |

12. 点击查询,系统自动将所有案件列出;也可依照询价单号、案件名称等条件 查询

| - In the land         | ALTER OF A DAMAGE AND A DAMAGE AND A |                           |                              |                    | A 118-7 - 01 | ENTER:                         | 10      |
|-----------------------|--------------------------------------|---------------------------|------------------------------|--------------------|--------------|--------------------------------|---------|
| (日) 18時日 18月(7) 5001  | 時来(4) て見(7) 財用(日)                    |                           | 111                          |                    |              | 9746305                        | 11.     |
| 我的最爱 100. 4 4 5 5 5 4 | R. 我山话美丽 × 《 华阳市                     | Note 127 - 19 of city 200 | 9                            | A · 61 · 6         | 3 扁 · 網頁(2)  | <ul> <li>安全性(5)・ 工具</li> </ul> | (0) - 📦 |
|                       | 第 网(采购商专区<br>u.com                   | 14 6. 16 M 16 M           | 可依据询价单<br>案件名称、 2<br>间、 案件处理 | €号、<br>\$告期<br>₽状态 | 8<br>25958 H | 当薪登录用户,探费                      | Ait     |
| 代办事项                  | HOME > 词价管理 > 词价单查词                  |                           | 等条件查询家                       | 案件                 |              |                                |         |
| 向价管理 +                | 📫 词价单查询                              |                           |                              |                    |              |                                |         |
| 向价单核签<br>向价单查询        | 请输入相关条件查询准则进行                        | 查询。                       |                              |                    |              |                                |         |
|                       | 词价单号                                 |                           |                              |                    |              |                                |         |
| ****** +              | 案件名称                                 |                           |                              |                    |              |                                |         |
| 计布息语 +                | 公告日期区间                               | 10 e                      |                              | 状态                 | 不限           |                                |         |
| 型录管理 +                | P 214                                |                           |                              |                    | 共            | 有5笔资料,目前在第                     | 1页      |
| 山直接点选查<br>句键 玄弦合      | 词会单号                                 |                           | 中请日期                         | 0                  | 状态           | 酬作                             |         |
| 前进。尔利森                | 007-efpg                             |                           | 2012/08/04                   | 1                  | 教明待审         | <i>D</i>                       |         |
| 加川伯来厅                 | 12080003                             |                           | 2012/08/03                   |                    | <b>寺市</b>    | Ð                              |         |
|                       | 005-efpg                             |                           | 2012/08/03                   | 1                  | 2¥           | Ø                              |         |
|                       | 008-efpg                             |                           | 2012/09/08                   |                    | 5¥           | JD                             |         |
|                       | 000-efea                             |                           |                              | L sit              |              |                                |         |

13. 询价单资料

| 采购商专区-昆山;                                 | 前第网 - Wind                            | lows Internet Explorer      | 6                                          |                                            |                              |                 |                               |
|-------------------------------------------|---------------------------------------|-----------------------------|--------------------------------------------|--------------------------------------------|------------------------------|-----------------|-------------------------------|
| - 10 hay                                  | pe//www.kayaa                         | chou.com/(25-y/ch/m/C1-1 is | 03.80                                      |                                            | - 8 + ×                      | ▲ 百葉一子・住場       | 1905B                         |
| · (1) (1) (1) (1) (1) (1) (1) (1) (1) (1) | · · · · · · · · · · · · · · · · · · · | ·局爱(山) 工具(山) 副              | 明田                                         |                                            |                              |                 |                               |
| 我的最爱 58                                   | • 🏉 采购商                               | 专区-昆山运筹网 ×                  | 一条购商单区-昆山运筹网                               |                                            | A •      B •      C          | 3 🖶 • AAC       | <ul> <li>安全性⑥・工具②・</li> </ul> |
|                                           |                                       |                             |                                            |                                            |                              | 8               | 当前登录用户: 探猟主管                  |
|                                           | 山 运 3<br>w.ksyunchr                   | 寿 M   米购商<br>pu.com         | <b>车区</b>                                  |                                            |                              | <i>)</i> 2992 9 | 圓運出系统                         |
| 14.4.18.52                                | -                                     |                             |                                            |                                            |                              |                 |                               |
| TC/D4P-84                                 |                                       | HOME > 词们否理 > 词             | 7单盘词                                       |                                            |                              |                 |                               |
| 向价管理                                      | *                                     | 📄 询价单查询                     | 1                                          |                                            |                              |                 |                               |
| 询给单核签                                     |                                       |                             |                                            |                                            |                              |                 |                               |
| 御絵劇斎御                                     |                                       | 词的单变词                       |                                            |                                            |                              |                 | <i>n</i>                      |
| 10 PT 10                                  |                                       | 诸价单号                        | 008-efpg                                   | 申请日期                                       | 2012/09/08                   | 词价截止日           | 2012/09/08 20:00              |
| 标案管理                                      | +                                     | 状态                          | 己年                                         |                                            |                              | 1010            |                               |
| 订单管理                                      | +                                     | 業件名称                        | 经期代通知通知                                    |                                            |                              |                 |                               |
| 厂商管理                                      | +                                     | 案件类别                        | 橫線設備                                       |                                            |                              |                 |                               |
| 型录管理                                      | +                                     | 75.9)                       | RMB                                        |                                            |                              |                 |                               |
|                                           |                                       | 付款方式                        | 電理線行帳戶                                     |                                            |                              |                 |                               |
|                                           |                                       | 特条价影                        | "所報價格以到雇價為準」<br>開屬會公司因素所發之零<br>零件明細、備品價格及日 | 署設備類案件。另須(1)提供<br>牛損塩,商用蛋供商,且負擔;<br>街調價原則。 | 一年以上之保固承諾,保<br>國法費用,(2)列舉結機構 | 圏明<br>A品        |                               |
|                                           |                                       | 报价说明                        | 若含公司條價規範與本公)<br>若條價規範有差異者,利<br>軍導範寄條價。     | 業之時價規範相同者,請運<br>用右聯地址條載點於該信封               | 於網路進行線上報價。<br>上,並以「閉時都件」     |                 |                               |
|                                           |                                       | 增价说明<br>(内部呈核说明)            | A3廠定期設備抽修更換。                               |                                            |                              |                 |                               |
|                                           |                                       | 交货方式                        | -25                                        |                                            |                              |                 |                               |
|                                           |                                       | 报价有效天数                      | 60                                         |                                            |                              |                 |                               |
|                                           |                                       | 交货地点                        | 江蘇省昆山市前進中路18                               | 00號11標                                     |                              |                 |                               |
|                                           |                                       |                             |                                            |                                            |                              |                 |                               |

### 14. 点选作业历程可查看案件处理记录

| alora e iz - iz li nazi na - wa         | ndows Inter<br>achou.com | met Explorer<br>Dychen(Ching) | l do             | × 🔒 🖻 🕫 ×                                               | <b>1</b> 13 | 一下,你就知道      |               |
|-----------------------------------------|--------------------------|-------------------------------|------------------|---------------------------------------------------------|-------------|--------------|---------------|
| (1) 编辑(12) 杨親(12) 新<br>我的最爱 88 • 26 采购者 | 的最爱(丛)<br>8号区-昆山         | 工具① 10.9<br>注第网 × 2           | 1回<br>余物商や区・昆山道第 | A Q .                                                   | 3 ⊕ •       | 親真心・安全       | 190 · IQQ · ( |
|                                         | 其他资                      | a                             | 項次               |                                                         |             |              | 8 <b>8</b>    |
|                                         |                          | 选择建议厂商                        | 1                | 総議資訊有限公司(efpg)                                          |             |              |               |
|                                         |                          |                               | 2                | 於哈企業社(efpg02)                                           |             |              |               |
|                                         |                          |                               | 3                | 律賠資訊股份有限公司(efpg)                                        |             |              |               |
|                                         |                          |                               | 項次               | 说明                                                      |             | 副档名          | 計修            |
|                                         |                          | 询价附件                          | 1                | (場)成46时001                                              | bmp         |              | 3             |
|                                         |                          |                               | 2                | 機械動1002                                                 | bmp         |              | *             |
|                                         | 出合約<br>55原               | A SIM                         | 材料编号             | 晶名缆格<br>儀城翰封 "SCENIC" 氢式:GSB-230056mm                   | p (FF JOE)  | 取量/ 单位       | 細葉成格          |
|                                         | 2                        | RINMXB29                      |                  | 號:機械較好001<br>機械輸針 "SCENIC" 型式:GSB-230056mm<br>號:機械較好002 | 東部加留        | 1/51<br>1/5T | Ð             |
| ₹选作业处理<br>5程可查看案<br>持处理记录               | *##                      | 处理历程<br>12                    |                  |                                                         |             | 法律声明         | 服务条款 魏私声      |

#### 15. 案件处理记录

| and a second second |        | 运筹网 × 🖌           | ●采购面申区-昆山运筹 | 网                     | 🙆 • 🙆 ·                   | 🖾 🖶 • | 親頁②・安全        | 性の・工具の・   |
|---------------------|--------|-------------------|-------------|-----------------------|---------------------------|-------|---------------|-----------|
|                     |        | repriori          | 1           | DERMENSOOT            |                           | Quint |               |           |
|                     |        |                   | 2           | 機械動封002               |                           | bmp   |               | *         |
|                     | 39.2   | 19 महिन्द्र<br>19 |             |                       |                           |       |               |           |
|                     | 现决     |                   | 材料编号        |                       | 品名規格                      |       | 数量/ 单位        | 细带规格      |
|                     | 1      | RINMXB28          |             | 機械輪封 "SCE<br>號:機械輪封00 | NIC"                      | 中詳如圓  | 1/ST          | ø         |
|                     | 2      | RINMXB29          |             | 機械機封 "SCE<br>號:機械動封00 | NIC" 型式:GSB-230056mm<br>2 | 中詳如副  | 1/ST          | ø         |
|                     | ▲作业    | 处理历程              |             |                       | 10                        |       |               |           |
|                     |        | 处理时间              |             | 人员                    | 状态                        |       | 反             | 理说明       |
|                     | 2012/0 | 09/08 16:36:      | 52 緩額01     |                       | 暂存                        |       |               |           |
|                     | 2012/0 | 09/08 16:39:      | 49 經猶01     |                       | 暂存                        |       |               |           |
|                     | 2012/0 | 9/08 17:11:       | 32 經前01     |                       | 暂存                        |       |               |           |
|                     | 2012/0 | 09/08 17:40:      | 58 經前01     |                       | 待审                        |       |               |           |
|                     | 2012/0 | 09/08 17:59:      | 52 统赋主任     | \$                    | 遗件                        |       | SATURIZIA, RO | a、像和三家麻商。 |
|                     | 2012/0 | 09/08 18:48:      | 47 超龄01     |                       | 待审                        |       |               |           |
|                     | 2012/0 | 09/08 18:52:      | 19 拆赋主管     | \$                    | 己审                        |       |               |           |

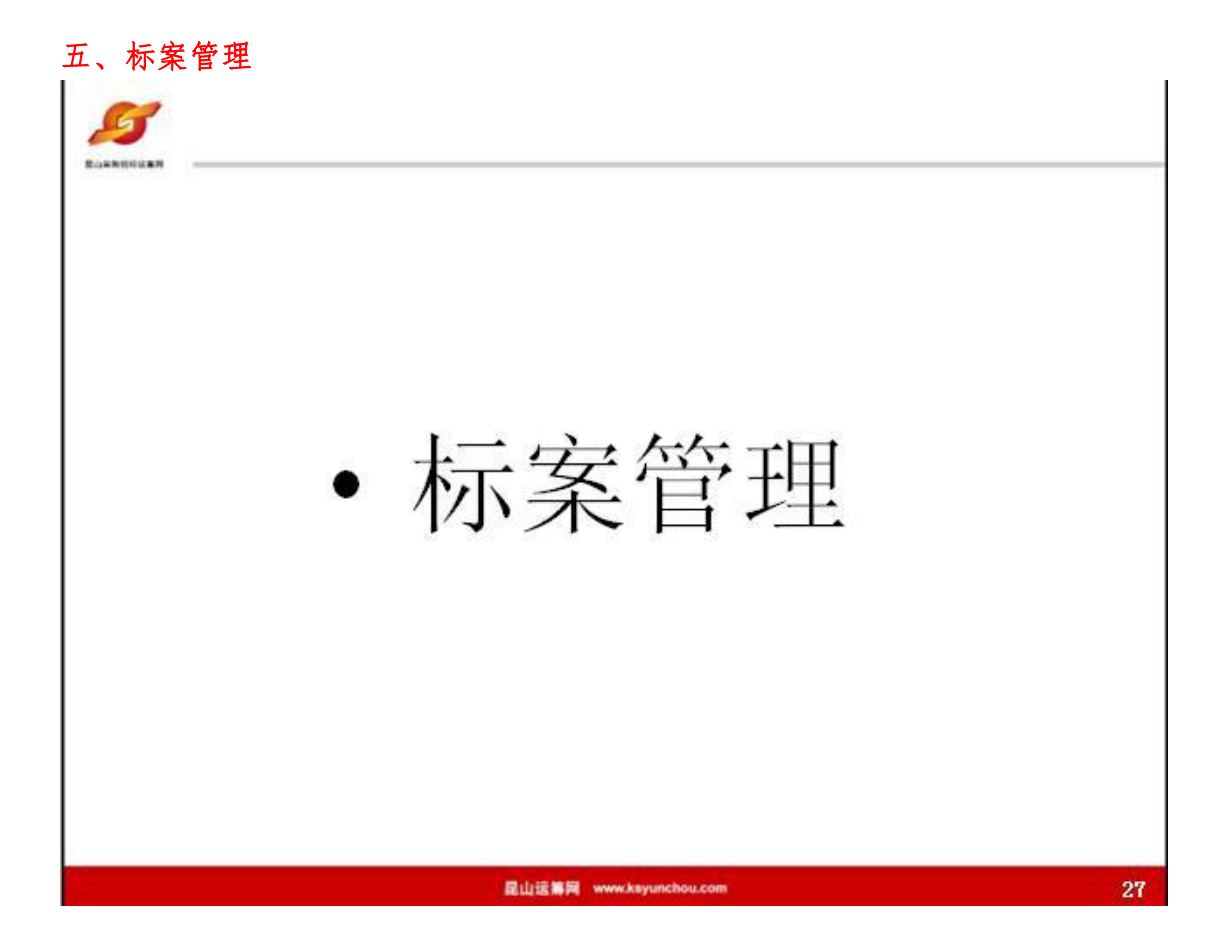

#### 1. 点选标案核签作业

| 💽 🔹 🙋 https://www.kayunchou.co        | xn/(25)/then/Cb1bd05.do |                     | 🗙 🔒 🔁 🚧 🗙 🔛 BR-T - ISRABE                    | 9.                              |
|---------------------------------------|-------------------------|---------------------|----------------------------------------------|---------------------------------|
| 案 (D) 编辑 (D) 接続 (D) 我的最爱 (            | 山工具の取明色                 |                     |                                              |                                 |
| 我的最爱 爱 采购商专区-昆山运筹                     | R                       | - 2- Diversity      | 🚵 • 🔯 🖓 🖷 🖷 • 網頁(1) • 安全性(3)                 | • IAO• 0•                       |
|                                       |                         |                     | 🔒 当前登录用                                      | P:探摸主管                          |
| 記 山 运 寿<br>www.ksyunchou.c            | pogli米购商专区<br>com       |                     | ● 密码变更 → 通送出系统                               |                                 |
| 代办事项 Hot                              | WE > 标案管理 > 标案标签        |                     |                                              |                                 |
| 海经管理 +                                | 标案核签                    |                     |                                              |                                 |
| ····································· | 俞入相关条件查询准则进行查           | ing.                |                                              |                                 |
| HARE O.                               | 课价单号                    |                     |                                              |                                 |
| HOUTER -                              | 词价最止日期区间                | <b>2</b> ~ <b>1</b> |                                              |                                 |
| ,「商業理<br>基素管理<br>素素管理                 | 建建                      |                     |                                              |                                 |
|                                       |                         |                     | 法律原则   原。<br>昆山运算列的にPa家に可证得受力                | 8-条款   隐私声明<br>: 茨/CP叠120385869 |
|                                       |                         |                     | c2012 All rights reserved.   闭路器建设使用 Els.0(2 | FIGL上版 Feefox 版 4               |
|                                       |                         |                     |                                              |                                 |
|                                       |                         |                     |                                              |                                 |
|                                       |                         |                     |                                              |                                 |

| 2. 标案核 | 签作业可 | 核决开 | 标后结 | 案或作 | 废的案件 |
|--------|------|-----|-----|-----|------|
|--------|------|-----|-----|-----|------|

| C . B vabi     | correct Republic | Nou.com/gray/sucury, 515403-46               |     | Y 📕 😫 💔           | (×) 🕅 ng - 7 • 19133                                     |                                                                          |
|----------------|------------------|----------------------------------------------|-----|-------------------|----------------------------------------------------------|--------------------------------------------------------------------------|
| 案(E) 編輯(E) 統計  | 化田 我的            | 最爱( <u>∆</u> ) 工具( <u>D</u> ) 脱明( <u>D</u> ) |     |                   |                                                          |                                                                          |
| 我的教堂 🏀 采制      | 府南帝区-昆1          | 山运筹网                                         |     | Gr • 6            | ) [] 微 • 親良() • 3                                        | ≈全性© · 工具() · ●                                                          |
| <b>S</b>       | 山运<br>v.ksyunch  | 筹网 I采购商专区<br>ou.com                          | *   | 安枝傑作业可            | 83<br><b>/</b> 28952 (1)                                 | 前登录用户: 採購主管<br>E出系统                                                      |
| 代力事项<br>询价管理   | +                | HOME > 标案管理 > 标案核至                           | 松松  | 家决开标后结案<br>战作废的案件 |                                                          |                                                                          |
| 林棠管理           | +                | 请输入相关条件查询准则进行查询                              | k). |                   |                                                          |                                                                          |
| 标案核签<br>抗IBD核签 |                  | 词价单号<br>词价献止日期区间                             | ,≣~ |                   |                                                          |                                                                          |
| 订单管理           | +                |                                              |     |                   |                                                          |                                                                          |
| 厂商管理           | +                | <b>₽</b> 查词                                  |     |                   |                                                          |                                                                          |
| 型录管理           | +                |                                              |     |                   | 共有 1                                                     | 笔资料,目前在第1页                                                               |
|                |                  | 诸价单号                                         |     | 词价截止日             | 状态                                                       | 操作                                                                       |
|                |                  | 005-efpg                                     | 20  | 12/08/03 14:00    | 结案待审                                                     |                                                                          |
|                |                  |                                              |     | couz.             | 共有:<br>法律师<br>昆山远等阿的CP番素A年町<br>I ngita reserved. (河风器建议得 | · 笔资料,目前在第1页<br>明  服务条款   隐私声<br>证编号为: 茨以P备120355<br>用E5.0(含 以上或 Freetox |

#### 3. 选择退件或核准结案

L

|                           | our manaer capater        |                                                                                                    |               |            | - 1         | يكار لكا        |
|---------------------------|---------------------------|----------------------------------------------------------------------------------------------------|---------------|------------|-------------|-----------------|
| 🖉 🗢 👔 Milje //www. kayuna | hou.com/23/ytches/Cb16466 | ide                                                                                                    | ×             |            | ▲ 百度一下・存取知道 | ×)              |
| 案(1)编辑(1) 极视(1) 我的        | 過至(A) 工具(D) 說明            | Ð                                                                                                    |               |            |             |                 |
| 我的最爱 爱采购商专区-乱             | 山送第网                      | and the second second s | Arran Arrange | 0 · 0 · •  | - RAD - 3   | 記念性の・ 工具の・ 🚷    |
|                           |                           |                                                                                                    |               |            | 8 当         | 前登录用户:探摸主管      |
| 日山运                       | 筹网   采购商号                 | 反                                                                                                    |               | -          | 2×13** 111  | 机石棉             |
| www.ssyund                | iou.com                   |                                                                                                    |               |            |             |                 |
| 代办事项                      | HOME > 标案管理 > 标案          | 很差                                                                                                    |               |            |             |                 |
| 询价管理 +                    | 1- 4- 12- 00              |                                                                                                    |               |            |             |                 |
| - 标案管理                    |                           |                                                                                                    |               |            |             |                 |
| 10.0010.00                | 词合单数讯                     |                                                                                                    |               | 70         | - 90 - 10-  |                 |
| 村菜核金                      | 诸价单号                      | 005-efpg                                                                                                    | 申请日期          | 2012/08/03 | 词价概止日 20    | 012/08/03 14:00 |
| 1009版金                    | 状态                        | 结案待审                                                                                                    |               |            | de la       |                 |
| ▶ 订单管理 +                  | 报价厂商数                     | 1                                                                                                    |               |            |             |                 |
| ▶ 广商管理 +                  |                           |                                                                                                    |               |            |             |                 |
| · 型录管理 +                  | 厂商回要状况                    | 11                                                                                                    |               |            |             | ,               |
|                           | 項次                        | t                                                                                                    | 厂商名称          |            | 报价总金额       | 納作              |
|                           | 1                         | 記録資訊有限公司                                                                                                    | 4             | E回覆据价      |             | 未回覆报价           |
|                           | 2                         | 欣瑞企業社                                                                                                    | 9             | 96         |             | ø               |
|                           | 3                         | 律結實課驗份有限公司                                                                                                    | 4             | E 回復指价     |             | 未回题指约           |

#### 4. 作业完成

| ② 采购的专民-昆山滨省网 - Windows Internet Explorer                                                                                                    |                                                                                                    |                             |                        |
|----------------------------------------------------------------------------------------------------|----------------------------------------------------------------------------------------------------|-----------------------------|------------------------|
| 😋 🔾 💌 👔 https://www.kayunchou.com/(2)sylches/Cb15d0                                                                                                    | 5.do                                                                                                    | 🗙 🔒 😔 🗱 🔛 📓 🖬 🖛 T + 1533038 | . م                    |
| 檔案(E) 编辑(E) 檢視(E) 我的悬景(A) 工具(D) 民等                                                                                                    | (B)                                                                                                    |                             |                        |
| 会我的最美 🌈 采购商专区-昆山运筹网                                                                                                    |                                                                                                    | 💁 • 🖾 👘 • 🕫 🖉 • 🕏           | 注性の・ 工具の・ 🕢・           |
|                                                                                                    |                                                                                                    | (品)当(                       | 新瓷录用户, 探摸主管            |
| 能 山 运 寿 网 「采购商"<br>www.ksyunchou.com                                                                                                    | £IX.                                                                                                    | <b>#</b> 21622 101          | 出系统                    |
|                                                                                                    | 111 H                                                                                                    |                             |                        |
| > 利於管理                                                                                                    |                                                                                                    |                             |                        |
| > 科学工作                                                                                                    |                                                                                                    |                             |                        |
| and and a state of the state of the state of |                                                                                                    |                             |                        |
| 1985年号<br>1985年号                                                                                                    | 005-efpg 申请                                                                                                    | 日期 2012/08/03 印刷 相合 20      | 12/08/03 14:00         |
| the the                                                                                                    | 已結果                                                                                                    |                             |                        |
| > I # EN + SH/ AN                                                                                                    | 1 作业完成                                                                                                    |                             |                        |
| 》「商管理 +                                                                                                    | Life International Contract of Contract of | H. E. Million               |                        |
| >型菜管理 。 「西田田秋況                                                                                                    |                                                                                                    |                             |                        |
| SEE                                                                                                    | ;<br>Г п Si                                                                                                    | R Rhown                     | 静作                     |
| 1                                                                                                    | 或建設有理公司                                                                                                    | 未回覆混价                       | 未回復指令                  |
| 2                                                                                                    | 於第全業社                                                                                                    | 96                          | P                      |
| 3                                                                                                    | THE REAL PROPERTY AND A DECK OF                                                                                                    | * BIQ IN DI                 | *manutation            |
| G 1017                                                                                                    |                                                                                                    |                             |                        |
|                                                                                                    |                                                                                                    |                             |                        |
|                                                                                                    |                                                                                                    |                             |                        |
|                                                                                                    |                                                                                                    | 法律师                         | 明 屈英乐歌 隆和声明            |
|                                                                                                    |                                                                                                    | 現山に長期が設定やる東京外町に             | 上編号方: Stiple 12050500年 |
|                                                                                                    |                                                                                                    |                             |                        |

#### 5.点选拟购核签作业

| 《宋胸韵专区·昆山远第网·Windo        | ws Internet Explorer                          |                   |                                                     |                                                             |
|---------------------------|-----------------------------------------------|-------------------|-----------------------------------------------------|-------------------------------------------------------------|
| 🔾 🗸 🕑 https://www.kayuuch | ou.com/j2kythen/Cb1bd04.do                    | A 10 4            | × 首席一下:你取印刷                                         | P •                                                         |
| \$** 图 编辑 图 · 校親 图 · 我的最  | 教養( <u>(</u> ) 工具( <u>(</u> ) 説明( <u>(</u> )) |                   |                                                     |                                                             |
| 表的最爱 🧭 采购商专区·昆山           | 送筹网                                           | 9 · 5             | - 🗅 🖶 • 網頁の • 安治                                    | 111日 - 11日〇 - 11日〇 - 11日                                    |
| <b>C2</b> -1              | -                                             |                   | 8 当前                                                | 登录用户:探酬主管                                                   |
| 是<br>www.ksyuncho         | 群 网   采购商专区                                   |                   | ● 密码变更 📑 道。                                         | 出系统                                                         |
| <u>代力事项</u><br>≫ 狗价管理 +   | HOME > 标案管理 > 指则标至                            |                   |                                                     |                                                             |
| · · ·                     |                                               |                   | 共有 2 1                                              | 直接料,目前在第 1页 🚹                                               |
| 初時秋至                      | 担购单号                                          | 案件名称              | 状态                                                  | 操作                                                          |
| T T B TH                  | P0001-efpg                                    | 鐵貫可分離式 一般電線 連接器振頭 | 侍审                                                  | E .                                                         |
| CAME HALLOUTH             | PO008-efpg                                    | 主任国际中国主动委会会主      | 侍軍                                                  | D                                                           |
| » ≇**** 核签作业              |                                               |                   | 共有 23                                               | uga , 目前在第 1 页 🚺                                            |
|                           |                                               | c2012 A           | 法律声明<br>昆山运转阿的CP备案将可证<br>I rights reserved.(浏览器建议使用 | 月 服务争款 瞻私声明 <br>頒号力:苏ICP基12038586号<br>目68.0(含火)上成 Frefox 版本 |
|                           |                                               |                   |                                                     |                                                             |

6. 可设定查询条件来查询相关询价案

| C #R#92-3                     | uzun x                                                                                                    |                            |                                                            |                |                     |                              |                                 |
|-------------------------------|----------------------------------------------------------------------------------------------------|----------------------------|------------------------------------------------------------|----------------|---------------------|------------------------------|---------------------------------|
|                               |                                                                                                    |                            |                                                            |                | 1                   | 3 回転登录用户                     | : 採購主管                          |
| し<br>と<br>山<br>这<br>www.ksyun | S 寿 网   米购商者<br>chou.com                                                                                                    | X                          | 可设定查询                                                      | 条件             | RHEE                | 18 建出系统                      |                                 |
| In All                        | HOME > EEDER > NE                                                                                                    | 8 <b>=</b>                 | ,查询相关                                                      | 询价             |                     |                              |                                 |
| Hard as IR                    | -                                                                                                    |                            | 素                                                          |                |                     |                              |                                 |
| 6227                          | <b>科</b> 斯核签                                                                                                    |                            |                                                            |                |                     |                              |                                 |
| Set Z                         | 0 目前无任何待审3                                                                                                    | R84 !                      |                                                            |                |                     |                              |                                 |
| 以购核签                          | 请输入相关条件查询》                                                                                                    | (別进行 <b>慶</b> 南:           |                                                            |                |                     |                              |                                 |
| (1                            | <b>以购单号</b>                                                                                                    |                            |                                                            |                |                     |                              |                                 |
|                               | 重件名称                                                                                                    |                            |                                                            |                |                     |                              |                                 |
| 2202 .                        | #39@0                                                                                                    | 不開 ✓                       |                                                            |                |                     |                              | _                               |
|                               | 编行截止日期区间                                                                                                    | 20141203 🗇 ~ 201           | 50303                                                      |                |                     |                              |                                 |
|                               | H.S.                                                                                                    | 17# V                      |                                                            |                |                     |                              |                                 |
|                               | \$2.60 M                                                                                                    |                            |                                                            |                |                     |                              |                                 |
|                               | 28455<br>R Q                                                                                                    | 直道                         | 接查询,则查<br>侍审的所有询<br><b>案</b>                               | )              | 調用的ななな              | 2進岸時   聖务兵]<br>10件可己編号方 苏    | 10次   隆秋 #3<br>509第12038586     |
| 上 拟购核签                        | <b>(11449</b> )<br><b>(11449</b> )<br><b>(1144</b> )                                                                                                    | <u></u><br>道               | 接查询,则查<br>待审的所有询<br>案<br>www.ksyunchou.com<br>价案的拟购        | 〕<br>…<br>详情   | 第FALSON<br>第章       | 2進岸時   聖务兵]<br>20年前2編号方 55   | nu (85.≡3<br>x-¥1201414         |
| ■                             | 作业,可查 签核                                                                                                    |                            | 接查询,则查<br>等审的所有询<br>www.ksyunchou.com<br>价案的拟购             | <b>〕</b><br>详情 | 3                   | 法建举明 ↓ 服务条件                  | 10.31 【 28-5」第3<br>30で第12034544 |
| a<br>拟购核签<br><b>以购</b>        | 作业,可查 签核 第次的核苯<br>第注入增关系件重要素                                                                                                    |                            | 接查询,则查                                                     | 详情             | 日<br>第Florace<br>第五 | 2建章明   服务系)<br>2件可证编号方:苏     | DX (185.003<br>CrWillousian     |
| a<br>北购核签<br><u>北购</u> 核签     | 作业,可查 签核 新期收益 新期收益 新期 | 直                          | 接查询,则查                                                     | 详情             | 9<br>NFRESCRIPT     | 3.建章明   服务本目<br>2/作可证编号为 - 苏 | nx (as.=a                       |
|                               | ttrias                                                                                                    | 直<br>询行<br>保山玉本<br>在 该 笔 询 | 接查询,则查<br>等审的所有询<br>案<br>www.xsyunchou.com<br>价案的拟购        | 详<br>情         | 3<br>制和Unic P 接重    | 2.建築明   服务点<br>2/6可证编号为:25   | Dix   (255,872)<br>CFB-120345an |
|                               | 作业,可查<br>签核<br>学和教徒运<br>和社人相关共生理之明<br>规购中<br>生生社<br>和社社和社会和运行                                                                                                    | 直<br>道<br>介                | 接查询,则查<br>等审的所有询<br><b>案</b><br>www.ksyunchou.com<br>价案的拟购 | <b>详</b> 情     | 3                   | 支援単明 ■ 堅美美<br>以内可ご展明分 が      | DIX   Resuma<br>SCORIZONASIA    |

| the second second second second second second second second second second second second second second second se | 10253502712 | 947+C172                   | 我現象                                                                                                    |
|----------------------------------------------------------------------------------------------------|-------------|----------------------------|----------------------------------------------------------------------------------------------------|
| 持軍                                                                                                    | 20141225    | test                       | 1212                                                                                                    |
| 侍軍                                                                                                    | 20150120    | 121                        | 1                                                                                                    |
| 68                                                                                                    | 20150206    | LED显示屏                     | test20150206                                                                                                    |
| 经审                                                                                                    | 20150302    | 压力轴承                       | dtest030202                                                                                                    |
| ,                                                                                                    | 68<br>68    | 20150206 将軍<br>20150302 将軍 | 121         20150206         持軍           LED显示屏         20150302         持軍           圧力抽承         20150302         持軍 |

34

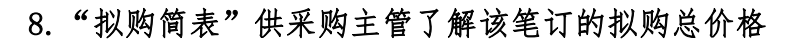

| MACON IN                                                                                                    |                                                                                 | and the second                                                                                                    |                                       |                               |                                        |                                                                                                    |                                                         |                                                |                                       |
|----------------------------------------------------------------------------------------------------|---------------------------------------------------------------------------------|----------------------------------------------------------------------------------------------------|---------------------------------------|-------------------------------|----------------------------------------|----------------------------------------------------------------------------------------------------|---------------------------------------------------------|------------------------------------------------|---------------------------------------|
| - MOLETE +                                                                                                    | -                                                                               | 拟购核签                                                                                                    |                                       |                               |                                        |                                                                                                    |                                                         |                                                |                                       |
| president et al a second et al a second et al a sec | RIPA                                                                            | ette.                                                                                                    |                                       |                               |                                        |                                                                                                    |                                                         |                                                |                                       |
| 标案核签                                                                                                    |                                                                                 | 机热单带                                                                                                    | dtest030202                           |                               |                                        | 订购日期                                                                                                    | 2015/03/02                                              |                                                |                                       |
| NINKS                                                                                                    |                                                                                 | 素件名称                                                                                                    | 压力输弹                                  |                               |                                        |                                                                                                    | 11                                                      |                                                |                                       |
| 10 单管理 +                                                                                                    |                                                                                 | critered                                                                                                    |                                       |                               |                                        |                                                                                                    |                                                         |                                                |                                       |
|                                                                                                    |                                                                                 | 农料单位(人)<br>采购经办                                                                                                    | cindy<br>編載01                         |                               |                                        | 农科单位电点<br>取成电点                                                                                                    | 33333333<br>12341234                                    |                                                |                                       |
|                                                                                                    | RUND                                                                            | 9.8                                                                                                    |                                       |                               |                                        |                                                                                                    |                                                         |                                                |                                       |
|                                                                                                    |                                                                                 |                                                                                                    |                                       |                               |                                        |                                                                                                    |                                                         |                                                |                                       |
|                                                                                                    |                                                                                 |                                                                                                    | 厂商名称                                  |                               | RE                                     | 果根小计                                                                                                    | 含税小计                                                    | 7581                                           | 交货天数                                  |
|                                                                                                    | SCARDS                                                                          | 2MP1                                                                                                    | 厂商名称                                  |                               | 868<br>10%                             | 课税小计<br>900                                                                                                    | 含税小计<br>990                                             | 758)<br>RMB                                    | 交換天数<br>7 天                           |
|                                                                                                    | 5740.0<br>(846.6                                                                | 2. 新社<br>副紀紀日和間公司                                                                                                    | <i>厂</i> 商名称<br>0                     |                               | 税道<br>10%<br>17%                       | 来現小计<br>900<br>160                                                                                                  | 盘税小计<br>990<br>187.2                                    | 7580<br>RMB<br>RMB                             | 交货天数<br>7 天<br>10 天                   |
|                                                                                                    | 8740.0<br>(846.6                                                                | EMPE<br>副規模的和關公司                                                                                                    | <b>厂商名</b> 称<br>1                     |                               | 10%<br>17%                             | 康現小计<br>900<br>160<br>東院母计                                                                                          | 盒税小计<br>990<br>187.2<br>1060                            | 市田<br>RMB<br>RMB<br>会税参计                       | 交货天数<br>7 天<br>10 天<br>1177.2         |
| _                                                                                                    | 57403<br>(2463)<br>19743                                                        | 2007年<br>東京設行和同公司<br>Alconter                                                                                                    | 「育名称<br>5                             |                               | 10%<br>17%                             | 単税小i+<br>900<br>160<br>単税恐i+                                                                                        | 全限小计<br>990<br>187.2<br>1060                            | 75数<br>RMB<br>RMB<br>高税登计                      | 交換天数<br>7 天<br>10 天<br>1177.2         |
|                                                                                                    | 50%0.4                                                                          | 2.展社<br>電気股份有限公司<br>4.000m                                                                                                    | 厂商名称                                  |                               | 税車<br>10%<br>17%                       | 単税小计<br>900<br>160<br>単税总计<br>品项 / 供貨商                                                                              | 会現小计<br>990<br>187.2<br>1060                            | 考数<br>RMB<br>RMB<br>全税登计                       | 交換天数<br>7 天<br>10 天<br>1177.2         |
|                                                                                                    | 5749-3<br>6846.9<br>6946.9<br>5946<br>5946<br>5946<br>1000                      | 2.<br>第1章<br>第1章<br>第1章<br>第1章<br>第1章<br>第1章<br>第1章<br>第1章<br>第1章<br>第1章                                                                                                    | 「商名称<br>1<br>50/CC                    | tofee编号 i RJN                 | 10%<br>17%                             | 東殿小社     900     160     東殿思社     最级 / 供読商     最级 / 供読商     最高级 + 一般区力社 和                                           | 会現小け<br>990<br>187.2<br>1060                            | 市動<br>RMB<br>RMB<br>金税登计<br>300455 客要径10       | 交线天数<br>7 天<br>10 天<br>1177.2         |
|                                                                                                    | 秋端道<br>像載着<br>現代<br>現代                                                          | 2月11<br>                                                                                                    | 「南名称<br>50/CC                         | titige i rin                  | 10%<br>17%<br>MXB28                    | 東和小社           900           160           東殿思社                                                                     | 金統小计<br>990<br>187.2<br>1060<br>(位置 直立式 依美<br>(755年的)   | ボ動<br>RMB<br>RMB<br>金税登け                       | 交损天数<br>7 天<br>10 天<br>1177.2         |
|                                                                                                    | 积增益<br>備相調<br>期代<br>現代                                                          | 20031<br>1000日<br>1000日<br>1000<br>10000<br>10000<br>1000000 | 「南部称<br>10<br>50/CC<br>「南地嶋/          | NH编号 : RIN<br>厂商名称            | HEB<br>10%<br>17%<br>MXB28<br>18<br>KR | 東局小は           900           160           東紀巳は           展成 / 任順商           B&高病情:           台級           竹金額      | 会税小计<br>990<br>187.2<br>1060<br>(155)単位<br>(755)単位)     | ボ助<br>R州B<br>R州B<br>金代母け<br>300455 香園径10<br>交1 | 交货天数<br>7 天<br>10 天<br>1177.2<br>00mm |
|                                                                                                    | 55年1<br>6月<br>100<br>100<br>100<br>100<br>100<br>100<br>100<br>100<br>100<br>10 | 2001年<br>10月20日<br>10月20日                                                                                                    | 「南部称<br>10<br>50/CC<br>「南約編/<br>43214 | 1.51+编号 : RIN<br>厂商品标<br>1321 | 代惠<br>10%<br>17%<br>MXB28<br>报<br>设    | 東局小は           900           160           東紀島北           8級項/供携需           B&高明情:一般压力は常           防金額           20 | 会税小计<br>990<br>187.2<br>1060<br>(小型)単位<br>(小型)単位)<br>18 | /形別<br>RMB<br>RMB<br>森税登计                      | 交货天数<br>7 天<br>10 天<br>1177.2<br>00mm |

9. "下载比价表"供采购主管该笔订单的厂商报价情况

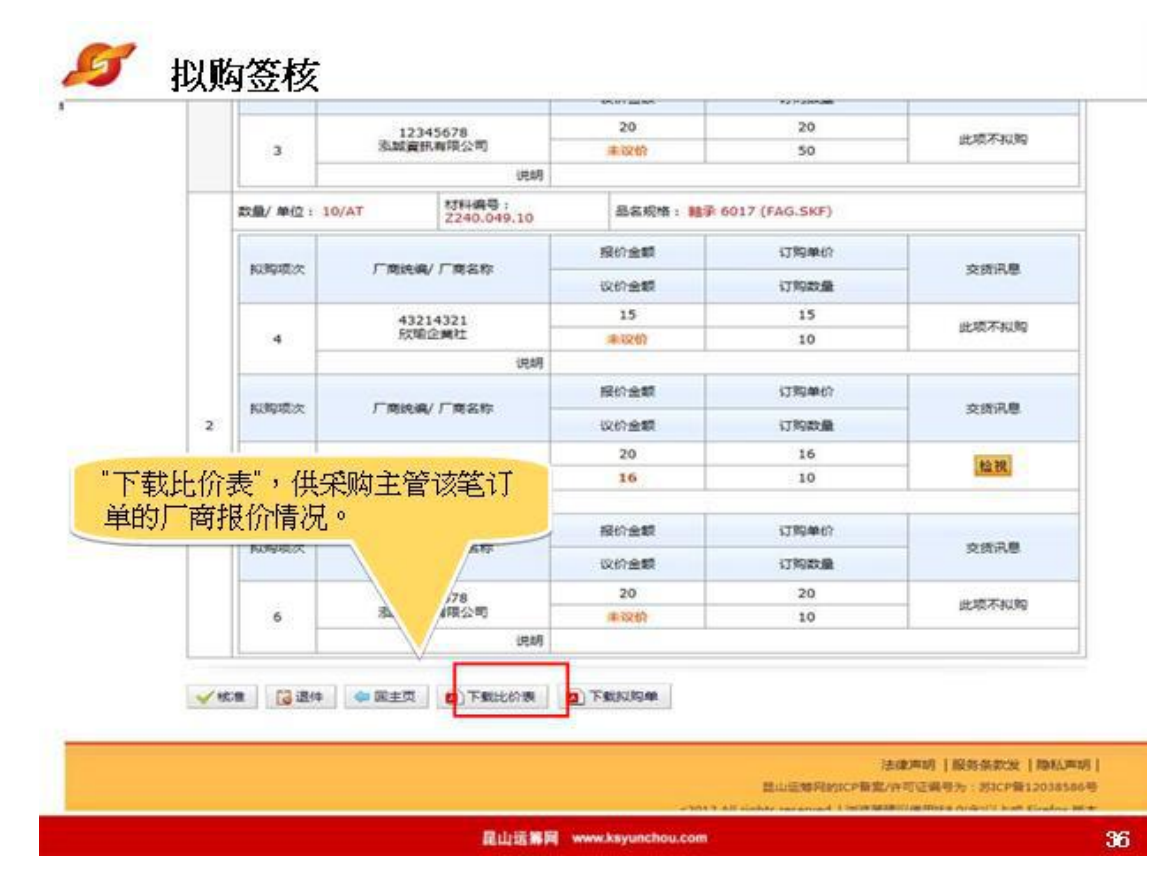

#### 10.开标议价比价表

|                        |                                |          | 开枋         | 《议价比价        | 表       |       |                              |
|------------------------|--------------------------------|----------|------------|--------------|---------|-------|------------------------------|
| 海价单号                   | : test20150302                 | 02       |            |              |         | 出表日期  | 1 2015/03/04<br>(Ti 81 : 858 |
| 材料编号<br>品名规格           | r RINACE28<br>r 一般压力计 时        | 候型 直立式 : | 表示30455 表面 | 径100mm 数量/单位 | 1 50/CC |       |                              |
| 厂结                     | 名称                             | 未税单价     | 税率         | 未税总价         | 交货天数    | 议定单价  | 议定总价                         |
| 43214321<br>飲瑜企業       | é±.                            | 20.00    | 10.00 %    | 1,000.00     | 7.0 ×   | 18.00 | 900.00                       |
| 12345678<br>泡溅資訊-      | 有限公司                           | 20.00    | 17.00 %    | 1.000.00     | 6.0 X   | -     |                              |
| 87654321<br>偉新資訊<br>公司 | 较份有限                           | 21.00    | 17.00 N    | 1,050.00     | 10.0 ×  | 18.00 | 500.00                       |
| 材料编号<br>品名親総           | · Z240.049.10<br>· 前述 6017 (F4 | 6 (SEF)  |            | 教養/単位        | 1 10/AT |       |                              |
| 118                    | 名称                             | 未税单价     | 税率         | 未税总价         | 交货天数    | 议定单位  | 议定总统                         |
| 43214321<br>飲助企業       | tt.                            | 15.00    | 20.00 %    | 150.00       | 7.0 天   | -     | -                            |
| 12345678<br>巡峡资訊       | 有限公司                           | 20, 00   | 17.00 %    | 200.00       | 6.0 %   | 17    | 7                            |
| 87654321<br>傳輸資訊<br>公司 | 股份有限                           | 20.00    | 17.00 N    | 200.00       | 10.0 %  | 16.00 | 160.00                       |

昆山远第网 www.ksyunchou.com

37

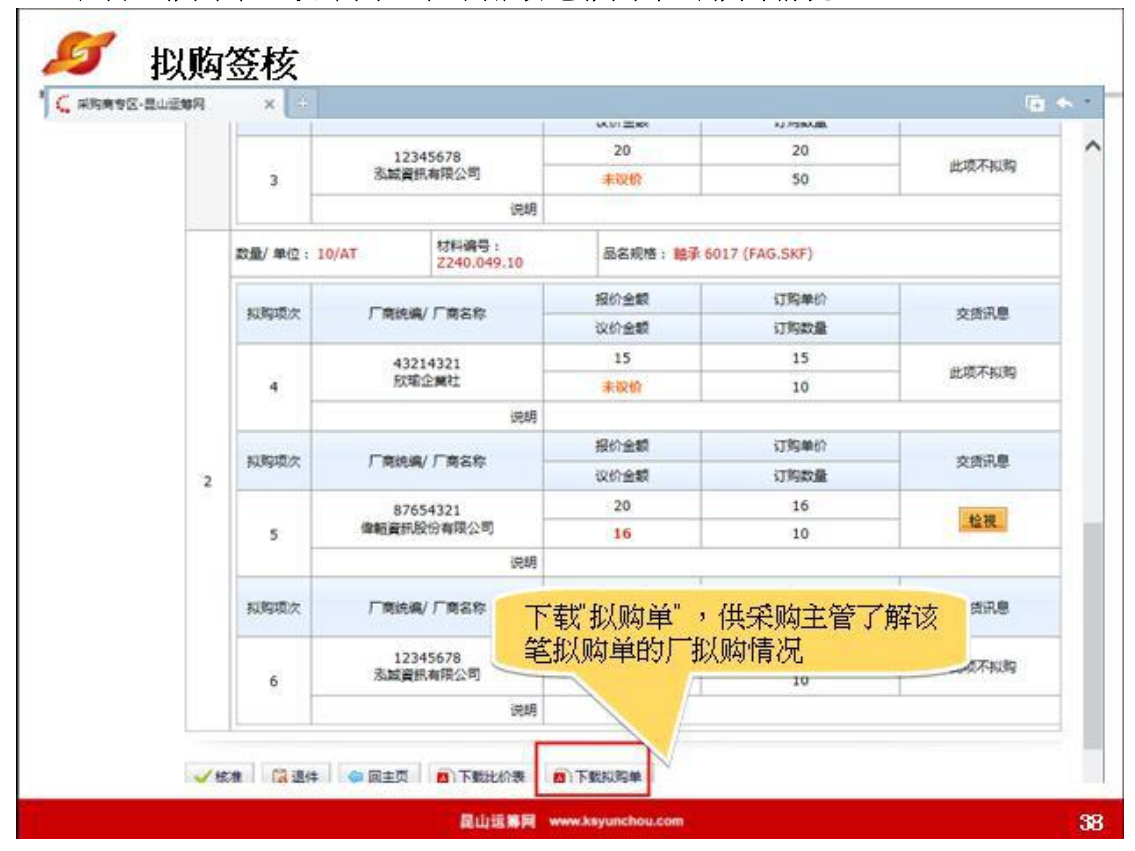

#### 11. 下载"拟购单"供采购主管了解该笔拟购单的拟购情况

| g     |            |     |            |       |                |                  |                     |    |    |                                         |       |
|-------|------------|-----|------------|-------|----------------|------------------|---------------------|----|----|-----------------------------------------|-------|
| 拟购讯员  |            |     |            |       | 拟              | 【购单              |                     |    |    |                                         |       |
| 拟购单号  | dtest03020 | 2   | 订购         | 日期    | 20150302       | 案件名称             | 压力轴承                |    |    |                                         |       |
| 订购说明  |            |     |            |       |                | Logarite Provide | dimension (Territor |    | 币别 | ( ) ( ) ( ) ( ) ( ) ( ) ( ) ( ) ( ) ( ) | RMB   |
| 交货日期  | 20150302   | 交货地 | 址 江苏       | 昆山前组  | <b>#东路339号</b> | 8                |                     |    |    |                                         | 10000 |
| 单位(人) | cindy      |     | 收料单位电<br>话 | 33333 | 333            | 采购经办             | 經辦01                | 联络 | 电话 | 12341                                   | 234   |

| 拟购厂商清单     |      |     |      |        |      |     |       |      |
|------------|------|-----|------|--------|------|-----|-------|------|
| 厂商名称       | 税率   | 未税  | 小计   | 合税     | 小计   | 币别  |       | 交货天数 |
| 欣瑜企業社      | 10   | 900 |      | 990    |      | RMB |       | 7    |
| 偉紹黃訊股份有限公司 | 17   | 160 | - 1  | 187. 2 |      | RMB |       | 10   |
|            | 未税总计 |     | 1060 |        | 含税总计 |     | 1177. | 2    |

| 拟购品项明 | 细(订购)            |      |                  |                 |                 |
|-------|------------------|------|------------------|-----------------|-----------------|
| 項次 1  | 材料编号 RINMXB28    | 30   | 单价 18            | 数量 50           | 单位 CC           |
| 厂商名称  | 欣瑜企業社            | 品名规格 | 一般压力计 耐候型        | 直立式 表壳304SS 表面符 | £100mm          |
| 項次 2  | 材料编号 2240.049.10 |      | 单价 16            | 数量 10           | 单位 AT           |
| 厂商名称  | 偉帕資訊股份有限公司       | 品名规格 | 帕承 6017 (FAG. SK | F)              | 411 Oct.55 - 51 |

#### 昆山运筹网 www.ksyunchou.com

39

#### 13. 若订单确认无误,请选核准,即可通过该笔订单的审核

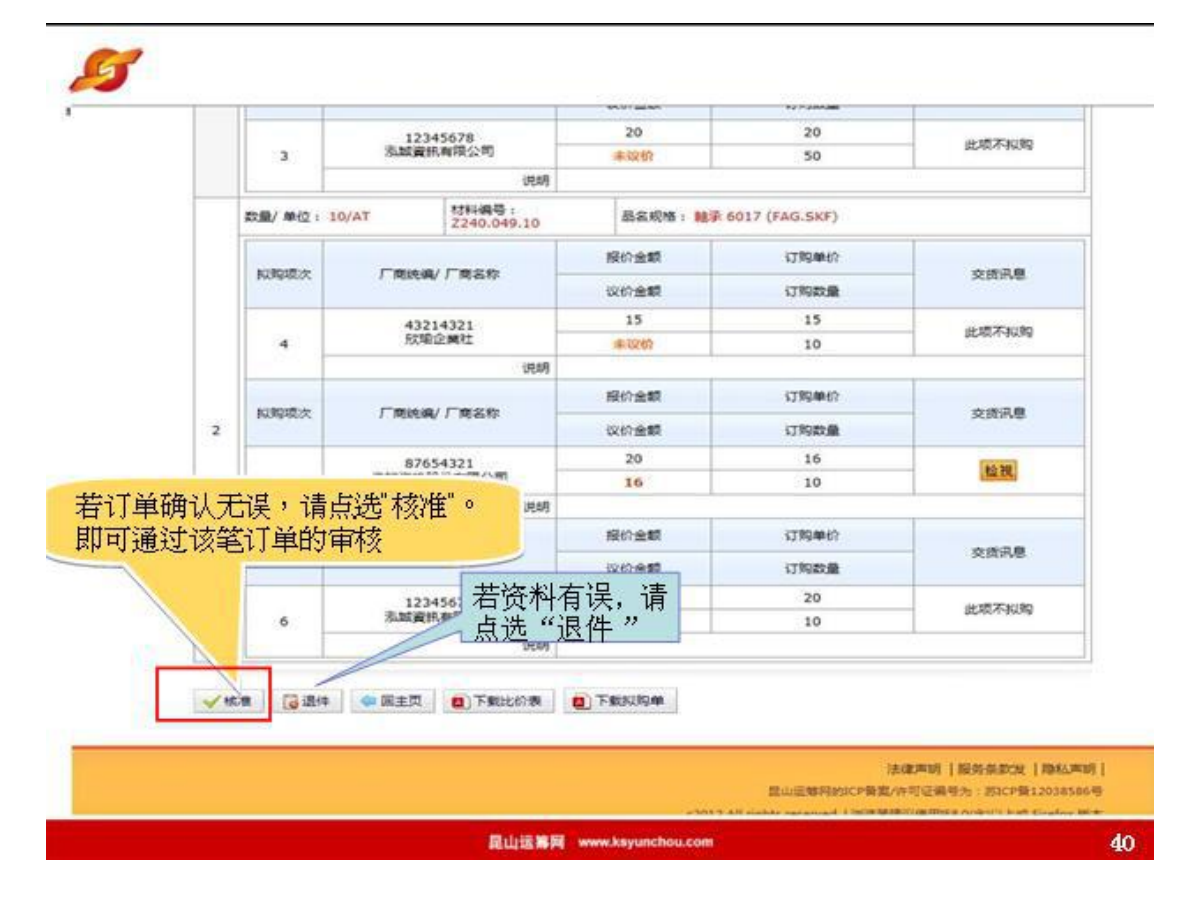

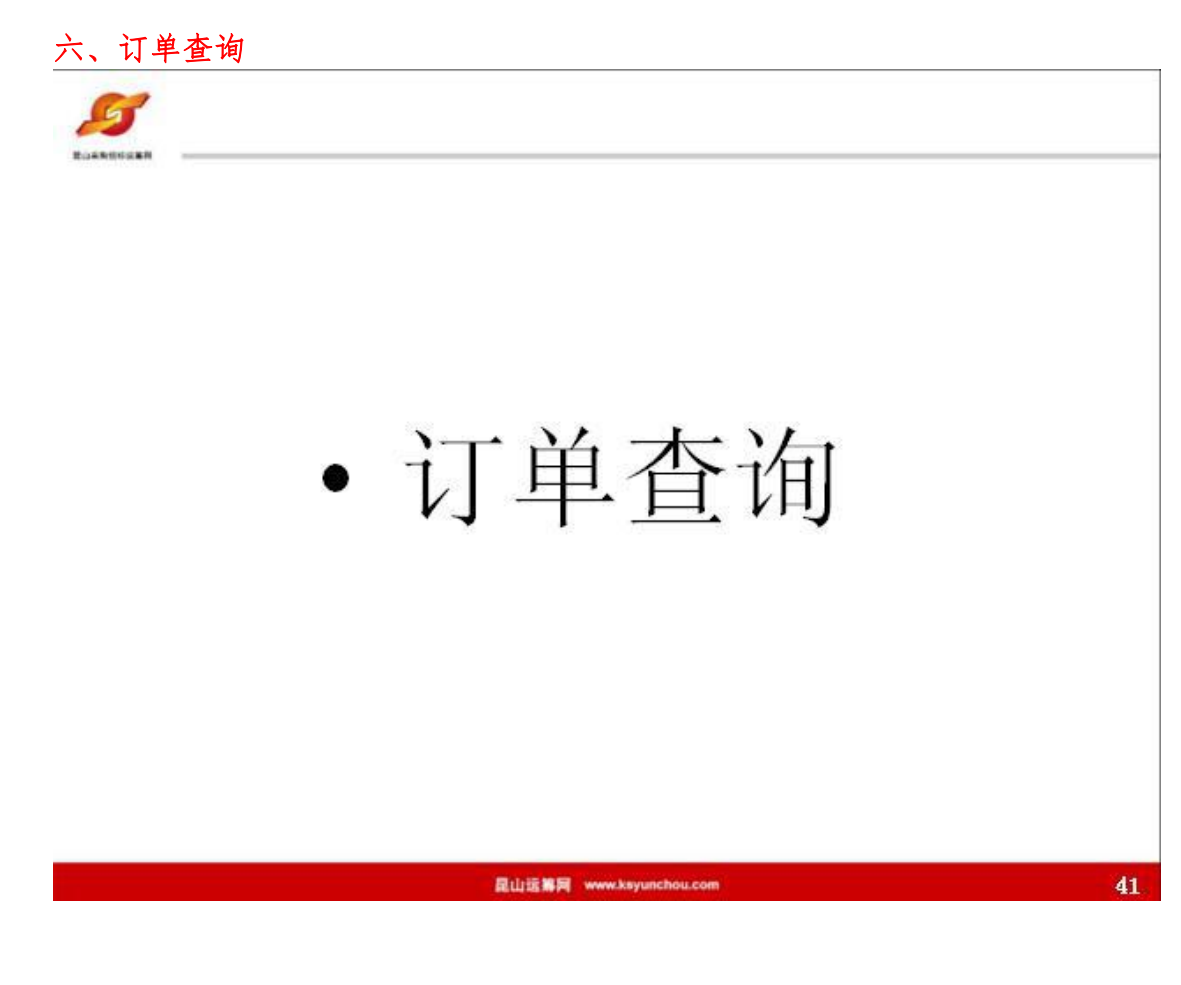

#### 1. 点击订单查询作业

| ● ● Intre invertex toronal (2) yielders (2 total (2 total (2 |              |                                                                        | aternet Explorer     | b专区-昆山远游网 - Windows In        |
|----------------------------------------------------------------------------------------------------|--------------|------------------------------------------------------------------------|----------------------|-------------------------------|
| ま の 編集 の 編集 の 編集 の 編集 の 編集 の 編集 の 編集 の                                                                                                    | 2            | 💌 🔒 🚱 😽 🗙 📓 AR-T - 198068                                              | n-i2bythimCblod01.do | 🔹 👩 hitps //www.kayuachou.com |
| #######     ● · · · · · · · · · · · · · · · · · · ·                                                                                                    |              |                                                                        | ) 工具(1) 説明(11)       | 编辑图 檢視(1) 我的最爱(3)             |
| ● 当前盈录用户:8         ● 室码变变         ● 室码变变         ● 数分管理         ● 竹单查询         ● 竹单查询         市場等         ● 丁单查询         ● 丁单查询         ● 丁单查询         ● 丁单查询         ● 丁单查询         ● 丁单查询         ● 丁单查询         ● 丁单查询         ● 丁单查询         ● 丁申查询         ● 丁申查询         ● 丁申查询         ● 丁申查询         ● 丁申查询         ● 丁申查询         ● 丁申查询         ● 丁申查询         ● 丁申查询         ● 丁申查询         ● 丁申查询         ● 丁申查询         ● 查询         ● 查询                                                                                                    | IAO • 🚱 •    | 💁 ・ 🖾 🛛 📾 ・ 網頁の・ 安全性の・ 工具                                              | 8                    | B荣 🌈 采购物专区-昆山运筹系              |
| Www.ksyunchou.com     P 至時变更 圖述出系统       化約要項<br>》約於管理<br>》約於管理<br>》「单查询<br>》「单查询<br>」「单查询<br>》「章管理<br>》「方管理<br>》「方管理<br>》」「声管理<br>》」「声管理     HOME - 订单管理。订单查询<br>》「单查询<br>」「单查询       订单查询<br>》「单查询     新米名称<br>》「声管理       丁单查询<br>》「查询作业                                                                                                    | - 採購主管       | 当前登录用户, f                                                              | 网 采购商专区              | 7 昆山运筹[                       |
| (代約導資)       HOME - 17 单管理 > 17 单查询         > 約余管理       → 17 单查询         > 有常管理       →         17 单查询       清输入相关条件查询复则进行查询。         17 单查询       清输入相关条件查询复则进行查询。         17 单查询       方单编号         第件名称          》广商管理          》 方面管理          》 方面                                                                                                    |              | ▶ 密码变更 圖 進出系统                                                          | m                    | www.ksyunchou.co              |
| > 約給管理<br>> 林索管理<br>> 订单查询                                                                                                    |              |                                                                        | E、订单管理、订单查询          | 代办事项 HOME                     |
| » 标案管理<br>* 订单直询<br>· 丁单直询<br>· 广南管理<br>· 广南管理<br>· 广南管理<br>· 广南管理<br>· 广南管理<br>· 广南管理<br>· 广南管理<br>· 广南管理<br>· 广南管理<br>· 广南管理<br>· 广南管理<br>· · · · · · · · · · · · · · · · · · ·                                                                                                     |              |                                                                        | 订单查询                 | ·管理 + 📫                       |
| 订单查询     订单编号       > 广商管理     第件名称       > 型录管     点选订单       改直询     秋志                                                                                                    |              |                                                                        | 1入相关条件查询:在则进行查询。     | &管理 + 请输                      |
| ★#156       ★#156       ★#156       「#56       ★#2       ★       ★       ★       ★       ★       ★       ★       ★       ★       ★       ★       ★       ★       ★       ★       ★       ★       ★       ★       ★       ★       ★       ★       ★       ★       ★       ★       ★       ★       ★       ★       ★       ★       ★       ★       ★       ★       ★       ★       ★       ★       ★       ★       ★       ★       ★       ★       ★       ★       ★       ★       ★       ★       ★       ★       ★       ★       ★       ★       ★       ★        ★                                                                                                    |              |                                                                        | 订单编号                 |                               |
| » / 商幣道 + / 「商S称<br>» #* 〒<br>查询作业<br>                                                                                                    |              |                                                                        | 実件名称                 |                               |
| ▲ ##<br>查询作业                                                                                                    |              |                                                                        | 厂商名称                 | <b>新管理</b> +                  |
| 査询作业                                                                                                    |              |                                                                        | 状态 朱屈慶 🖌             | / 点选订单                        |
| の重導                                                                                                    |              |                                                                        |                      | 查询作业                          |
|                                                                                                    |              |                                                                        | 查询                   | P                             |
|                                                                                                    | 111          |                                                                        |                      |                               |
| 法律声明   服务争款                                                                                                    | 款   睦私声明     | 法律声明 服务争款                                                              |                      |                               |
| 高山远考州的已始等不行可出版等方:为Chi<br>2012 Al robus reserved. (如如果你公会用年8.0分子以上上                                                                                                    | HEP 12000000 | 記山区海や駅にP部連れすりは開き方・DicP<br>c2012 All robbs reserved 1個定調線の使用FB 0(会よ) ト1 |                      |                               |
|                                                                                                    |              |                                                                        |                      |                               |

# 直接点击查询,系统会列出所有订单;透过订单编号、案件名称、厂商名称 等条件查询订单

|                                | adows Internet Explorer                                                       |                                                                                        |                                                                                           |                                                                      |                                                                                                    |                                                                                                    |
|--------------------------------|-------------------------------------------------------------------------------|----------------------------------------------------------------------------------------|-------------------------------------------------------------------------------------------|----------------------------------------------------------------------|----------------------------------------------------------------------------------------------------|----------------------------------------------------------------------------------------------------|
| 💽 🔹 😰 hitpa //www. kuyuu       | nchou.com/25.y/shen/C51.of0                                                   | i.do                                                                                   | 🛛 🔒 📴 😽 🗙                                                                                 | 📓 TIC - T                                                            | 作我知道                                                                                                    |                                                                                                    |
| KD 编辑 D 税 规 (1) 税              | 的最爱(么) 工具(1) 說明                                                               | (10)                                                                                   | 计单位号 安机                                                                                   | H                                                                    |                                                                                                    |                                                                                                    |
| 我的教堂 爱采购面专区-1                  | 北山道第列                                                                         | 内边边                                                                                    | い 平 瀰 り、 来 M<br>に 帝 夕 む 回 旬                                                               |                                                                      | 真心・安全性心・                                                                                                    | 工具(2)・                                                                                                    |
| <b>询价管理</b> +                  | 前建立的中国                                                                        | 北态等                                                                                    | • 尚名你、回》<br>条件查询订单                                                                        | ₹,                                                                   |                                                                                                    |                                                                                                    |
| 标案管理 +                         | 请输入相关条件查询准                                                                    | 则进行查询。                                                                                 |                                                                                           | _                                                                    |                                                                                                    |                                                                                                    |
|                                | 订单编号                                                                          |                                                                                        |                                                                                           |                                                                      |                                                                                                    |                                                                                                    |
| 计半面向                           | 業件名称                                                                          |                                                                                        |                                                                                           | -1-                                                                  |                                                                                                    |                                                                                                    |
| "商管理 +                         | 厂商名称                                                                          |                                                                                        |                                                                                           |                                                                      |                                                                                                    |                                                                                                    |
| 型录管理 +                         | 状态                                                                            | 未回覆 💌                                                                                  |                                                                                           |                                                                      |                                                                                                    |                                                                                                    |
| 如直接点选                          | の意味                                                                           |                                                                                        |                                                                                           |                                                                      | 共有4笔资料,目前                                                                                                    | 1在第1页                                                                                                    |
| 如直接点选<br>查询键,系                 | の登場                                                                           | 厂商名称                                                                                   | 重件名称                                                                                      | 订购日期                                                                 | 共有4笔资料,目前<br>状态                                                                                                    | 1在第1页                                                                                                    |
| 如直接点选<br>查询键,系<br>统会列出所        | 》 查译<br>订单编号<br>P0003-efpg_1                                                  | 「商名称<br>記述資訊有限公司 (efpg)                                                                | 蹇帅名称<br>離買一般電球連接勝頭頭                                                                       | 订购日期<br>2012/08/0                                                    | 共有 4 笔资料,目 (<br>状态<br>4 己国 <b>政</b>                                                                                                    | 1在第1页<br>操作                                                                                                    |
| 如直接点选<br>查询键,系<br>统会列出所<br>有订单 | いた<br>が<br>2003-efpg_1<br>P0003-efpg_2                                        | 「隋名称<br>記録資訊有限公司 (efpg)<br>律話資訊股份有限公司 (efpg)                                           | 案件名称<br>就算一张電球速接器顶颌<br>就算一般電球速接器顶颌                                                        | 订购日期<br>2012/08/0<br>2012/08/0                                       | <ul> <li>共有4笔资料,目前<br/>状态</li> <li>4 已回復</li> <li>4 已回復</li> </ul>                                                                                                    | 1在第1页<br>操作<br>月<br>日<br>日<br>日<br>日<br>日                                                                                                    |
| 如直接点选<br>查询键,系<br>统会列出所<br>有订单 | より登録<br>IT単編号<br>P0003-efpg_1<br>P0003-efpg_2<br>002-efpg-00_1                | 「南名称     記録変現有限公司 (efpg)     律結変現款份有限公司 (efpg)     記録変現有限公司 (efpg)     記録変現有限公司 (efpg) | 実件名称<br>確實一般電球連接器透過<br>確實一般電球連接器透過<br>購買多效滑脂                                              | 订购日期<br>2012/08/0<br>2012/08/0<br>2011                               | 共有 4 総法科 · 目 (                                                                                                    | i在第1页<br>操作<br>月<br>日<br>日<br>日<br>日<br>日<br>日<br>日<br>日<br>日<br>日<br>日<br>日<br>二<br>日<br>二<br>第<br>一                                                                                                    |
| 如直接点选<br>查询键,系<br>统会列出所<br>有订单 | よう登場<br>iT参編号<br>PO003-efpg_1<br>PO003-efpg_2<br>002-efpg-00_1<br>006ks001_1  | 「商名称<br>記述資訊有限公司(efpg)<br>保給資訊股份有限公司(efpg)<br>記述資訊有限公司(efpg)<br>於強企業社(efpg02)          | 変件名称<br>購買一般電球速接發版調<br>購買一般電球速接發版調<br>購買多效滑脂<br>購買中開輸承                                    | 订购日期<br>2012/08/0<br>2012/08/0<br>201<br>201<br>201                  | 共有 4 総資料 - 目前<br>(大志<br>4 己酮酸<br>4 己酮酸<br>4 己酮酸<br>5 二酸化<br>5 二酸化<br>5 二酸<br>5 二酸化<br>5 二酸化<br>5 二酸化<br>5 二酸化<br>5 二酸化<br>5 二酸化<br>5 二<br>5 二<br>5 二<br>5 二<br>5 二<br>5 二<br>5 二<br>5 二 | 陸第1页<br>時代<br>同<br>下可检                                                                                                    |
| 如直接点选<br>查询键,系<br>统会列出所<br>有订单 | よう登词<br>i丁参編号<br>PO003-efpg_1<br>PO003-efpg_2<br>002-efpg-00_1<br>006ks001_1  | 「商名称<br>記述資訊有限公司(efpg)<br>律結資訊股份有限公司(efpg)<br>記述資訊有限公司(efpg)<br>於論企業社(efpg02)          | 業件名称<br>購買一板電球速接器加調<br>購買一板電球速接器加調<br>購買戶板電球速接器加調<br>購買戶板電球速接器加調<br>購買戶板電球速接器加調<br>購買戶間軸承 | 订時日期<br>2012/08/0<br>2012/08/0<br>2012/08/0<br>201<br>201<br>点       | 共有 4 編成料・目前<br>(大志<br>4 己酮酸<br>4 己酮酸<br>4 己酮酸<br>5 元操作图元<br>一一商回复P                                                                                                    | 1在# 1页<br>###<br>同<br>下<br>可<br>检<br>内<br>容                                                                                                    |
| 如直接点选<br>查询键,系<br>统会列出所<br>有订单 | よう登録<br>IT単編号<br>P0003-efpg_1<br>P0003-efpg_2<br>002-efpg-00_1<br>006ks001_1  | 厂商名称<br>記録変現有限公司(efpg)<br>律結変現款份有限公司(efpg)<br>記述変現有限公司(efpg)<br>記述変現有限公司(efpg)         | 変件名称<br>確實一般電球連接器透過<br>確實一般電球連接器透過<br>確實多效滑脂<br>確實中間軸承                                    | 订時日期<br>2012/08/0<br>2012/08/0<br>201<br>201<br>201<br>点<br>视        | 共有 4 400円 4 100<br>大古<br>4 己國<br>4 己國<br>5 一般<br>1 一般<br>1 一<br>1 一<br>1 一<br>1 一<br>1 一<br>1 一<br>1 一<br>1 一                                                                                                    | ita#1頁<br>■<br>「<br>可<br>や<br>か<br>容                                                                                                    |
| 如直接点选<br>查询键,系<br>统会列出所<br>有订单 | よ) 登場<br>i丁単編号<br>P0003-efpg_1<br>P0003-efpg_2<br>002-efpg-00_1<br>006ks001_1 | 「商名称<br>記録変現有限公司(efpg)<br>律話変現股份有限公司(efpg)<br>記述変現有限公司(efpg)<br>於強企業社(efpg02)          | 聖件名称<br>職員一般電線連接勝近時<br>職員 一般電線連接勝近時<br>職員 多效滑稽<br>職員 中間軸承                                 | (丁购日期<br>2012/08/0<br>2012/08/0<br>2012<br>2011<br>2011<br>2011<br>点 | 共有 4 編5時,目前<br>(大志<br>4 己酮酸<br>选操作图元<br>一商回复P<br>法律序明   服务条                                                                                                    | 在第1页<br>新<br>同<br>了<br>一<br>一<br>一<br>一<br>一<br>一<br>一                                                                                                    |
| 如直接点选<br>查询键,系<br>统会列出所<br>有订单 | <b>iT申請号</b><br>PO003-efpg_1<br>PO003-efpg_2<br>002-efpg-00_1<br>006ks001_1   | 「商名称<br>記録資訊有限公司(efpg)<br>律結資訊股份有限公司(efpg)<br>記録資訊有限公司(efpg)<br>於強企業社(efpg02)          | 案件名称<br>購買一般電球連接器販調<br>購買」使電球連接器販調<br>購買多效滑脂<br>購買中開輸承                                    | び時日期<br>2012/08/0<br>2012<br>2011<br>2011<br>2011<br>点<br>初<br>3     | 共有 4 第5時, 目前<br>状态<br>4 己酮酸<br>4 己酮酸<br>5 选操作图元<br>厂商回复[<br>法律声明] 服务年<br>素作可证编号为: 3                                                                                                    | i在第1页<br>###<br>回<br>こ<br>で<br>可<br>位<br>本<br>第<br>1<br>の<br>1<br>の<br>つ<br>1<br>の<br>1<br>の<br>の<br>の<br>の<br>の<br>の<br>の<br>の<br>の<br>の<br>の<br>の<br>の |

#### 《采粉的专区-昆山远洛网 - Windows Internet Explorer - 8 🛛 💌 🔒 🕑 🐓 🗙 😰 🕮 🕮 🖓 - 7 - (FR)658 😋 🕞 💌 😰 https://www.keyunchou.com/??/y/th/us/Chitod0] p. 核来(图)编辑(图) 檢視(例) 我的最爱(丛) 工具(图) 說明(图) 💁 · 🗇 - 🗆 🖶 · 網頁② · 安全性② · 工具② · 🚱 · \* 🚖 我的最爱 🛛 采购商专区-昆山运筹网 当前登录用户:探酬主管 昆山运筹网 | 采购商专区 ▶ 密码变更 通道出系统 ww.ksyunchou.com 代办事项 HOME > 订单管理 > 订单查询 》询给管理 📄 订单查询 + 》 标案管理 + 订单资讯 》订单管理 订购日期 2012/08/04 订单编号 PO003-efpg\_1 订单查询 厂商名称 泡腻瓷肌有限公司 (efpg) 》厂商管理 案件名称 赋買一般電線連接器插頭 + 》型录管理 + 15别 TWD 厂商已同 1 意本订单 订购品项明细 项次 品项 品名規格: 可分離式 一般電線連接器数類380V x 16P x 10A MALE INSER 1-16如HARTING 09200162612 材料编号 订购单价 交货讯息 订购数量 1 单位 WIGST576 92 检视 30 PC 说明 最低價廠商庫存僅剩30PC,剩下6PC酸肉第二順位廠商購買。

#### 七、厂商管理

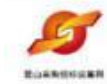

# • 厂商管理

#### 昆山运筹网 www.ksyunchou.com

45

#### 1. 点选厂商数据查询作业

| - Infor Mary kryunchou.com     |                  |                                                                                                    |
|--------------------------------|------------------|----------------------------------------------------------------------------------------------------|
|                                | yRhealCh1vd03.do | <ul> <li></li></ul>                                                                                              |
| K② 编辑 E) 被視 E) 我的最爱 (A) :      | 工具(1) 説明(19)     |                                                                                                    |
| 我的最爱 爱采购商专区-昆山运筹网              |                  | ▲ · □ ● · 親頁② · 支全性◎ · I具② · ③ ·                                                                                 |
|                                | 1 双胎放击网          | 合 当前登录用户:採購主管                                                                                                    |
| 能 山 运 寿 网<br>www.ksyunchou.com | 「米则間专区           | ₽ 室码变更 通 退出系统                                                                                                    |
| 代办事项 HOME > F                  | "商管理 » 厂商资料查询    |                                                                                                    |
| · 询价管理 +                       |                  |                                                                                                    |
| 林棠管理                           | 阿贝州宣训            |                                                                                                    |
| 请输入相                           | 自关条件查询准则进行查询。    |                                                                                                    |
|                                | 关键字              |                                                                                                    |
| 点选厂商数<br>据查询作业                 |                  | 法律声明   服务多款   隐私声明<br>昆山远解阿的哈哈事实(中可证编号方: 等:CP语 12035586                                                          |
|                                |                  | and the second second second second second second second second second second second second second second second |

## 2. 直接电讯查询,系统会列出所有厂商数据

| 采购商专区-昆山远第网一网           | indows Internet Explorer                                                                                                    |                                                                                  |                                          |                                                                         |
|-------------------------|----------------------------------------------------------------------------------------------------|----------------------------------------------------------------------------------|------------------------------------------|-------------------------------------------------------------------------|
| 🖉 🗣 😰 hits Hover key    | unchow.com/21/y/chen/Cb1vd03.80                                                                                                    | V 2 47                                                                           |                                          |                                                                         |
| 来·伊 编辑·臣 极视 (1)         | 数的最爱(山) 工具(工) 武明(山)                                                                                                    |                                                                                  |                                          |                                                                         |
| 我的最亲 🖉 采购商专区            | -毘山這筹网                                                                                                    | a • a                                                                            | ・ 🔄 🖶 ・ 網頁②・ 安全性②・ エ                     | Щ@ • 🔞                                                                  |
| <b>日</b> 星山运            | 第 网   采购商专区                                                                                                    |                                                                                  | 8 当前登录用户; 1                              | 「親主管                                                                    |
| www.ksyund              | chou.com                                                                                                    |                                                                                  | ▶ 密码变更 通 退出系统                            |                                                                         |
| 代办事项<br>询价管理 +          | HOME > 「東安道 > 「東京総査市                                                                                                    | 可透过厂商名称关键词查询厂商资料                                                                 |                                          |                                                                         |
| 林棠管理 +                  | 请输入相关条件查询准则进行查                                                                                                    | Hito,                                                                            |                                          |                                                                         |
| 订单管理 +                  |                                                                                                    |                                                                                  |                                          |                                                                         |
| 厂商管理 +                  | 天健宇                                                                                                    |                                                                                  |                                          |                                                                         |
| 型录管理 +                  | 1                                                                                                    | 共有 1503 笔资料                                                                      | 1,目前在第1页 1 2 3 4 5 > >>                  | 101110-005                                                              |
| 如直接点选                   | 集团资料                                                                                                    |                                                                                  |                                          | 最后一页                                                                    |
|                         | <u>集团资料</u><br>税编                                                                                                    | 厂商名称                                                                             |                                          | 最后一页<br>条作                                                              |
| 查询键,系                   | 集团资料<br>税编<br>320601731770332                                                                                                    | 厂商名称<br>南通宏大油防器村有限公司(**)                                                         | ja ja ja ja ja ja ja ja ja ja ja ja ja j | 最后一页<br>条作                                                              |
| 查询键,系<br>统会列出所          | 集团资料<br>税编<br>320601731770332<br>440100698675551                                                                                                    | 厂育名称<br>商通宏大拖防器村有限公司(*)<br>广州遗言家通贸易有限公司(GuangZhou Vigorich Tr                    | ading Co.,LTD.)                          | 最后一页<br>条作                                                              |
| 查询键,系<br>统会列出所<br>有厂商数据 | 集田登村           校編           320601731770332           440100698675551           320102745360684                                                                                                    | 厂商名称<br>南道宏大油防器村有限公司(*)<br>广州提古事道贸易有限公司(GuangZhou Vigorich Tr<br>南京宇宙环保开发有限公司(*) | ading Co.,LTD.)                          | 量后一页<br>會作                                                              |
| 查询键,系<br>统会列出所<br>有厂商数据 | 集団登科<br>税績<br>320601731770332<br>440100698675551<br>320102745360684<br>6002                                                                                                    |                                                                                  | ading Co.,LTD.)                          | 最后一页<br>eft                                                             |
| 查询键,系<br>统会列出所<br>有厂商数据 | 集団登井           120601731770332           440100698675551           320102745360684           9002           34220119570507511801                                                                                 |                                                                                  | ading Co.,LTD.)                          | ●<br>fit                                                                |
| 查询键,系<br>统会列出所<br>有厂商数据 | R UTOR H           120601731770332           440100698675551           320102745360684           9002           34220119570507511801           320601575366863                                                   |                                                                                  | ading Co.,LTD.)<br>点选操作图示可检<br>视厂商基本数据   | ●<br>一<br>の<br>の<br>の<br>の<br>の<br>の<br>の<br>の<br>の<br>の<br>の<br>の<br>の |
| 查询键,系<br>统会列出所<br>有厂商数据 | R UTON H           120601731770332           440100698675551           320102745360684           9002           34220119570507511801           320601575366863           321600735298741                         |                                                                                  | ading Co.,LTD.)<br>点选操作图示可检<br>视厂商基本数据   | 全后一页<br>修作                                                              |
| 查询键,系<br>统会列出所<br>有厂商数据 | REFIGNA           20601731770332           440100698675551           320102745360684           6002           34220119570507511801           320601575366863           321600735298741           330204684257383 |                                                                                  | ading Co.,LTD.)<br>点选操作图示可检<br>视厂商基本数据   | 魚后一页                                                                    |

#### 3. 厂商资料查询

| A REPORT OF TRUING                       | 🕅 - Windows Internet Explorer          |                     |             |                 |           |
|------------------------------------------|----------------------------------------|---------------------|-------------|-----------------|-----------|
| () () () () () () () () () () () () () ( | www.kayuunhou.com%?by/then/Cb1+d03/da/ |                     | 💌 😔 🐓 🗙 🔛   | 1度一下,你就知道       | P         |
| 檔案(P) 编辑(E) 校胡                           | (Y) 我的最爱(J) 工具(D) 說明(D)                |                     |             |                 |           |
| 🚖 我的悬景 🏾 🏀 采集                            | 國華尼·昆山运第网                              |                     | 🙆 • 🖾 · 🖾 🤅 | ・ 網頁の・ 安全性の・ エル | 10) • 🔞 • |
|                                          |                                        |                     |             | 🔒 当前登录用户: 撥     | ¥主管       |
| WWW H                                    | 」因 筹 M I 未始時 和<br>syunchou.com         |                     | P           | 宮碍变更 📲 退出系统     |           |
| 代办事项                                     | HOME》供读商管理》厂商资                         | una                 |             |                 |           |
| ~ 油价管理                                   |                                        |                     |             |                 |           |
| 2 Million                                |                                        |                     |             |                 |           |
| 》 郭朱昌理                                   | +<br>厂A资料                              |                     |             |                 |           |
| » 订单管理                                   | + 机务编号                                 | 320601731770332     | 公司简称        | 宏大消材            |           |
| » 厂商管理                                   | 公司中文名称                                 | 南道宏大消防器材有限公司        | 公司英文名称      | •               | _         |
| 厂商资料查询                                   | 公司负责人                                  | 町定                  | 創立日期        | 1998/09/01      |           |
| ≫ 型录管理                                   | + 公司员工人数                               | 0                   | 要本额         | 0               | _         |
|                                          | 東小湖                                    | 0                   |             |                 |           |
|                                          | 公司实績                                   |                     |             |                 | -         |
|                                          | (主要代表客户与案件名称)                          |                     |             |                 |           |
|                                          | 澄记地址                                   | 226001江蘇省南連市影利開北省西部 | 堂房附1-2號     |                 |           |
|                                          | 通讯地址                                   | 226001南連市訪利開北省西營業房内 | 1-2號        |                 |           |
|                                          |                                        | 85400210            | 公司传真        | 82023119        |           |
|                                          | 公司电话                                   | 65400219            |             |                 |           |
|                                          | 고려 <b>电</b> 대<br>고려 <b></b> 편날         | *                   |             |                 |           |

#### 八、型录查询

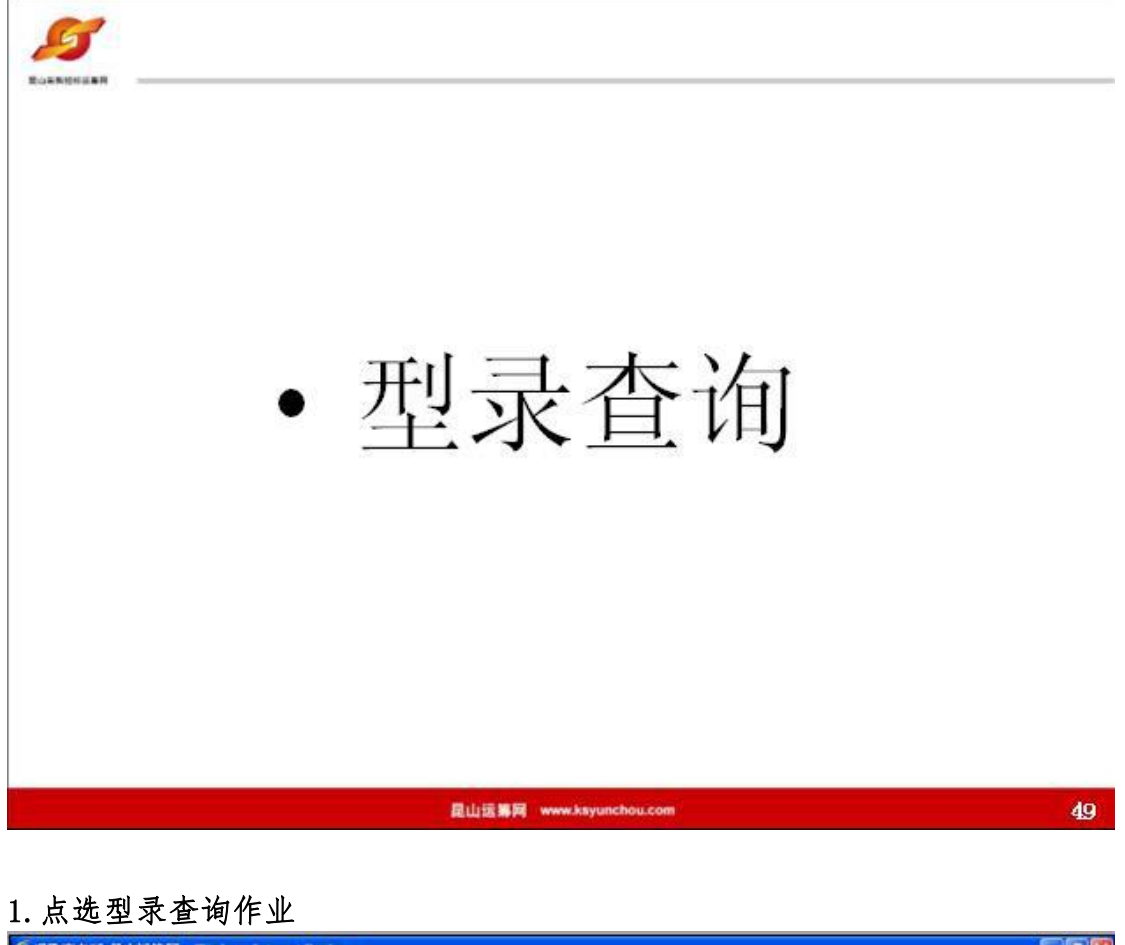

| 采购商专区-昆山运运网 · Window       | es Internet Explorer    |                           |                                                                                                    |                   |
|----------------------------|-------------------------|---------------------------|----------------------------------------------------------------------------------------------------|-------------------|
| 🔊 🗣 😰 hitps //www.kayuacha | a.com/25y/thes/Cb1(101) | lộ.                       | <ul> <li>3</li> <li>3</li> <li>4</li> <li>X</li> <li>X</li></ul> | P                 |
| \$本日 编辑 E) 徐祝 E) 我的最       | ₹(Δ) 工具(D) 説明(          | Ð                         |                                                                                                    |                   |
| 我的最爱 🔗 采购商专区-昆山)           | <b>送第</b> 网             | Contraction of the second | 💁 · 🗟 · 🗆 🖶 · 網頁 Ø · 安全性@ · I                                                                                                    | Щ@ • 🔞 •          |
|                            |                         |                           | B 当前登录用户;                                                                                                    | 採購主管              |
| 是<br>www.ksyuncho          | 事 网   采购商者<br>u.com     | X                         | 🔎 密码变更 📑 退出系统                                                                                                    |                   |
|                            |                         | 197                       |                                                                                                    | _                 |
| 代办事项                       | HOME > 型录管理 > 型录        | 產消                        |                                                                                                    |                   |
| 》询给管理 +                    | → 型录查询                  |                           |                                                                                                    |                   |
| » 标案管理 +                   |                         |                           |                                                                                                    |                   |
| » 订单管理 +                   | 前新人相关学行业项目              | STORT IR THE              |                                                                                                    |                   |
| » 厂商管理 +                   | 关键字                     |                           |                                                                                                    |                   |
| >型录管理 _                    | 厂商关键字                   |                           |                                                                                                    |                   |
| 教委支援                       | 产品类别                    | 不限                        |                                                                                                    |                   |
| 0                          |                         |                           |                                                                                                    |                   |
|                            | 戶查询                     |                           |                                                                                                    |                   |
| 点选型录                       |                         |                           |                                                                                                    |                   |
| 查询作业                       |                         |                           | 法律声明丨服务争制                                                                                                    | () 聽私声明           |
|                            | -<br>-                  |                           | 昆山运筹网的(CP备案/许可证编号为:茨)                                                                                                    | CP출 12038586号     |
|                            |                         |                           | c2012 All rights reserved 1 浏览器建议使用ES 0(含义)                                                                                                    | - 10 martine With |

 直接点选查询,系统会列出所有产品型录;可透过产品关键词、厂商名称来 查询相关型录数据

| The second second second second second second second second second second second second second second second se | manows internet explorer                                          |                                                                                      |                                                                                                    |                                                                                                    |                                  |  |  |
|----------------------------------------------------------------------------------------------------|-------------------------------------------------------------------|--------------------------------------------------------------------------------------|----------------------------------------------------------------------------------------------------|----------------------------------------------------------------------------------------------------|----------------------------------|--|--|
| 🕽 🔹 🔊 hittps://www.kay                                                                                          | yunchon.com/j2by/chew@blet01.do                                   | 可透过产品                                                                                | 关键 "                                                                                                    | ×     ※ 日本一下・1年秋知道                                                                                                    |                                  |  |  |
| 编辑图 檢視仪 计                                                                                                    | 我的最爱(山) 工具(山) 說明(山)                                               |                                                                                      |                                                                                                    |                                                                                                    |                                  |  |  |
| 過至 《 采购商专区                                                                                                    | -昆山运筹网                                                            |                                                                                      | 12                                                                                                    | 3 · 🖸 🐳 • 網頁(2) • 安全性                                                                                                    | <ul> <li>①• I具(Q)•</li> </ul>    |  |  |
| *管理 +                                                                                                    | 🖉 🧼 型录查询                                                          | 产品 ( )<br>一 一 一 一 一 一 一 一 一 一 一 一 一 一 一 一 一 一 一                                      | 词相                                                                                                    |                                                                                                    |                                  |  |  |
| ·管理 +                                                                                                    | 请输入相关条件查询准则                                                       |                                                                                      | 大型水如拓                                                                                                    |                                                                                                    |                                  |  |  |
| 1 1 1 1 1 1 1 1 1 1 1 1 1 1 1 1 1 1 1                                                                           | 关键字                                                               |                                                                                      |                                                                                                    |                                                                                                    |                                  |  |  |
| ETH .                                                                                                    | 厂商关键字                                                             | 厂商关键字                                                                                |                                                                                                    |                                                                                                    |                                  |  |  |
|                                                                                                    | 产品类别不                                                             | 产品类别不职                                                                               |                                                                                                    |                                                                                                    |                                  |  |  |
| 选查询键                                                                                                    | *48R                                                              |                                                                                      | 共有 221 笔迹                                                                                                    | 料,目前在第1页 1 2 3 4 5                                                                                                    | > >> 最后一                         |  |  |
| 选查询键<br>,系统会                                                                                                    | <b>га</b> да<br><b>га</b> яя                                      | 产品名称                                                                                 | 共有 221 笔资<br>类别                                                                                                    | 料,目前在第1页 <b>1</b> 2345<br>厂商                                                                                                    | > >> 最后一)<br>操作                  |  |  |
| 《造查询键<br>,系统会<br>列出所有<br>产品型录                                                                                   | <u>产品表現</u><br><i>产品換号</i><br>RTA                                 | 产品名称<br>端子台                                                                          | 共有 221 笔选<br>类别<br>电子元器件                                                                                                    | 料,目前在第1页 1 2 3 4 5<br>「「商<br>上場合質電子元件有限公司<br>(HOPPY Electronics<br>(Shanghai)Co.,Ltd.)                                                                                                    | > >> 最后一<br>除作                   |  |  |
| 选查询键<br>,系统会<br>列出所有<br>产品型录                                                                                    |                                                                   | 产品3称<br>端子台<br>金属绕性管                                                                 | 共有 221 笔统 <t< td=""><td>林,目前在第1页 1 2 3 4 5<br/>「「商<br/>上場合質電子元件有限公司<br/>(HOPPY Electronics<br/>(Shanghai)Co.,Ltd.)<br/>矯証市最媒件總計答有限公司(*)</td><td>&gt;&gt;&gt; 最后</td></t<>                                          | 林,目前在第1页 1 2 3 4 5<br>「「商<br>上場合質電子元件有限公司<br>(HOPPY Electronics<br>(Shanghai)Co.,Ltd.)<br>矯証市最媒件總計答有限公司(*)                                                                                                    | >>> 最后                           |  |  |
| 选查询键<br>,系统会<br>列出所有<br>产品型录                                                                                    |                                                                   | 产品る称     崩子合     金属接性管     適固時耳bayer N3390图化剂                                        | 共有 221 单统 <t< td=""><td>林,目前在第1页 2 3 4 5<br/>「「商<br/>上場合質電子元件有限公司<br/>(HOPPY Electronics<br/>(Shanghai)Co.,Ltd.)<br/>矯江市最輝仲總軟智有限公司(*)<br/>「州茵语威化工有限公司(*)</td><td>&gt;&gt;&gt; 発信)<br/>除作<br/>())<br/>())</td></t<> | 林,目前在第1页 2 3 4 5<br>「「商<br>上場合質電子元件有限公司<br>(HOPPY Electronics<br>(Shanghai)Co.,Ltd.)<br>矯江市最輝仲總軟智有限公司(*)<br>「州茵语威化工有限公司(*)                                                                                                    | >>> 発信)<br>除作<br>())<br>())      |  |  |
| , 新加加<br>, 新<br>, 新<br>, 新<br>, 新<br>, 新<br>, 新<br>, 新<br>, 新<br>, 新<br>, 新                                     | デ出登録 デ出発号 RTA 003 inv001 NFP088/150w                              | 产品名称       調子台       編子台       金属純性管       適面項写bayer N3390图化剂       物販近光灯            | 共有 221 単映<br>一                                                                                                    | <ul> <li>林,目前在第1页 2 3 4 5</li> <li>厂商</li> <li>上場合望電子元件有限公司<br/>(HOPPY Electronics<br/>(Shanghai)Co.,Ltd.)</li> <li>矯江市最厚仲總軟管有限公司(*)</li> <li>广州西语或化工有限公司(*)</li> <li>北京易鸣曲信电气有限公司(</li> <li>北京易鸣曲信电气有限公司(A</li> <li>ELECTRIC CO., LTD.)</li> </ul>                                                                                                    | > >> ##=-)<br>###<br>D<br>D<br>D |  |  |
| , 系统会<br>列出所有<br>产品型录                                                                                           | デ品登録<br>デ品級号<br>RTA<br>003<br>inv001<br>NFP088/150w<br>NFP070/70W | 产品名称       崩子台       血素純性管       適面項耳bayer N3390固化剂       防転返光灯       原転返光灯          | 共有 221 笔班       一                                                                                                    | 林,目前在第1页         2 3 4 5           厂盾         上場合望電子元件有限公司<br>(HOPPY Electronics<br>(Shanghai)Co.,Ltd.)           第江市最厚仲線軟管有限公司(*)           「州普诺威化工有限公司(*)           北京島鳴納佳電气有限公司<br>(BEIJING YIMINGSHANGJIA<br>ELECTRIC CO.,LTD.)           北京島鳴納佳電气有限公司<br>(BEIJING YIMINGSHANGJIA<br>ELECTRIC CO.,LTD.)           北京島鳴約佳電气有限公司<br>(BEIJING YIMINGSHANGJIA<br>ELECTRIC CO.,LTD.)                                                                                                  | > >> 96                          |  |  |
| 选查询键<br>, 系统会<br>列出所有<br>产品型录                                                                                   |                                                                   | 产品名称       端子台       金集続性管       諸国項耳bayer N3390固化剂       防転送光灯       原転       派表投光灯 | 共有 221 笔班       一                                                                                                    | 林,目前在第1页         2 3 4 5           厂盾         上場合望電子元件有限公司<br>(HOPPY Electronics<br>(Shanghai)Co.,Ltd.)           第江市最厚仲總軟管有限公司(*)           「州番语或化工有限公司(*)           「川香语或化工有限公司(*)           北京易鳴動佳電气有限公司<br>(BEIJING YIMINGSHANGJIA<br>ELECTRIC CO.,LTD.)           北京易鳴動佳電气有限公司<br>(BEIJING YIMINGSHANGJIA<br>ELECTRIC CO.,LTD.)           北京易鳴動佳電气有限公司<br>(BEIJING YIMINGSHANGJIA<br>ELECTRIC CO.,LTD.)           北京易鳴動佳電气有限公司<br>(BEIJING YIMINGSHANGJIA<br>ELECTRIC CO.,LTD.) | > >> RS<br>***                   |  |  |

#### 3. 型录查询

| 💽 🔹 🔊 hitps://www.kayunci                              | hou.com/23y/classCb1+01 do | 💌 🔒 😒 🔶 🗙 📓 TR-T - 1911/0000                         |                    |               |            |  |
|--------------------------------------------------------|----------------------------|------------------------------------------------------|--------------------|---------------|------------|--|
| R 伊 编辑 医 被視 (1) 我的<br>我的最爱 🖉 采购数学区-昆。                  | 局景(Δ) 工具(D) 説明(B)<br>山道海网  |                                                      | <u>6</u> • © · □ ∉ | ・親頁②・安全性③・エ   | д©• 🕢      |  |
| 代办事项           询价管理         +           杯來管理         - | HOME > 型录管理 > 型录查询         |                                                      |                    |               |            |  |
| 订单管理 +                                                 | 产品资源<br>产品编号               | RTA                                                  | 产品名称               | 端子台           |            |  |
| 广商管理 +                                                 | 产品类别                       | 电子元器件                                                |                    |               |            |  |
| ***** +                                                | 价格                         | 1                                                    | 单位                 | 1             |            |  |
|                                                        | 商品定明<br>商品大部               | 不同我格可以会美,且可以选起一般感丝或不脱落感丝。用PC科相冲击性优良,电气性能稳定调足UL94v-0. |                    |               |            |  |
|                                                        | 商品小图                       | a Bass                                               |                    |               |            |  |
|                                                        | 附档                         |                                                      |                    |               |            |  |
|                                                        | ◆ 昭主页                      |                                                      |                    |               |            |  |
|                                                        |                            |                                                      |                    | 法律声明  服务条款    | 翰私声明       |  |
|                                                        |                            |                                                      | 昆山运筹月              | 的和容素許可证偏号为:苏加 | € 12038588 |  |

#### 联络人:陆欢

联系电话: 0512-36859815; 0512-36859818

- 电子邮箱: <u>service@ksnyw.com</u>
- 联系地址:昆山前进东路 399 号台协大厦 7 楼 702 室